# **INITIATION A POWERPOINT**

Module de sensibilisation à un logiciel de présentation

#### **PRISE EN MAIN**

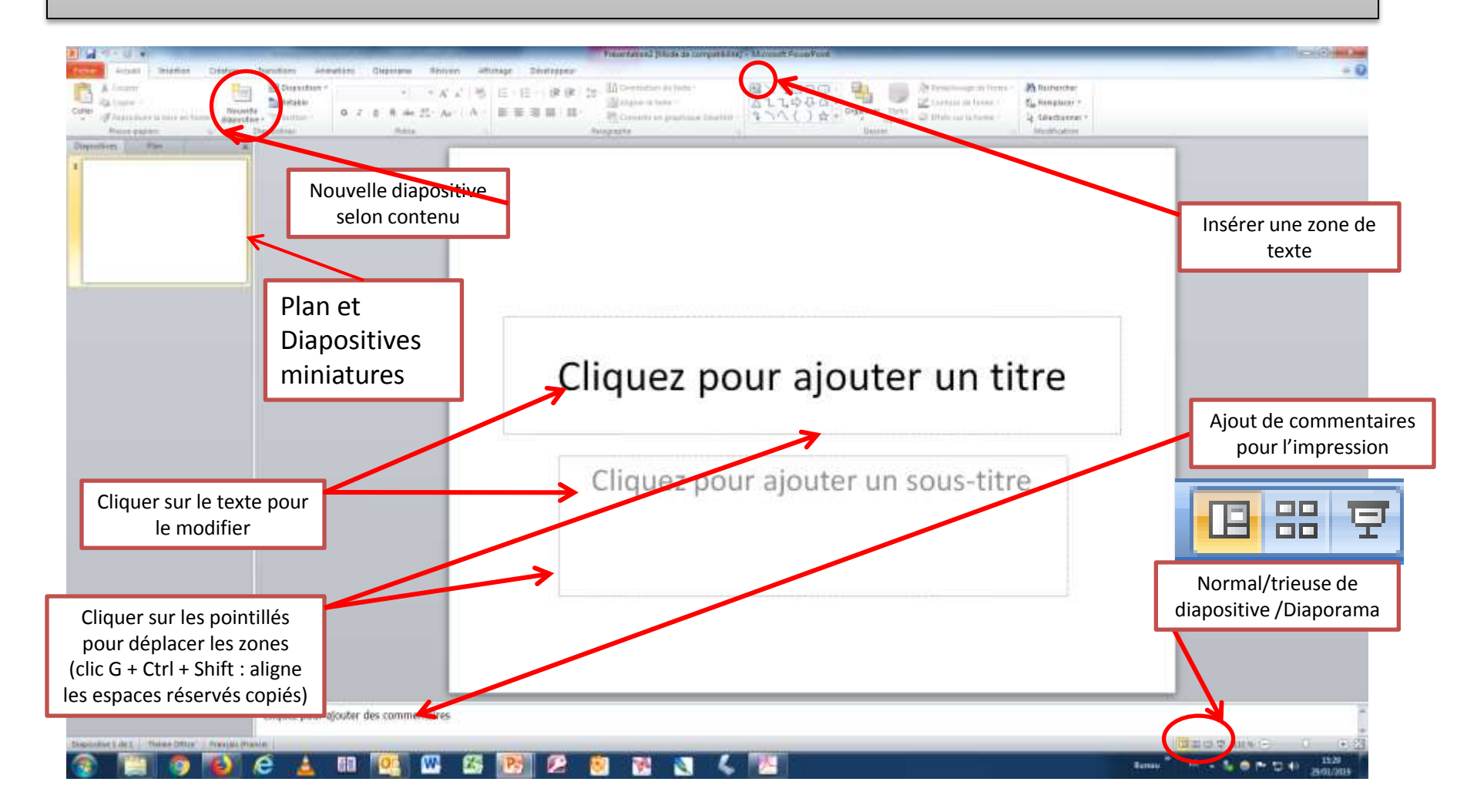

# **ESPACES RÉSERVÉS**

| Zones de titre                                                                     |
|------------------------------------------------------------------------------------|
| Zones de sous-titres                                                               |
| Zones de texte                                                                     |
| Images                                                                             |
| Tableaux                                                                           |
| Graphiques                                                                         |
| (                                                                                  |
| (Clic G + Ctrl + Shift) pour copier et déplacer plusieurs espaces réservés alignés |

# **INSÉRER DU TEXTE**

# PRIVILEGIER LES LISTES À PUCES

- Animaux
  - Mammifères
    - Marsupiaux
      - Koala
      - Kangourou
  - Insectes
- Végétaux

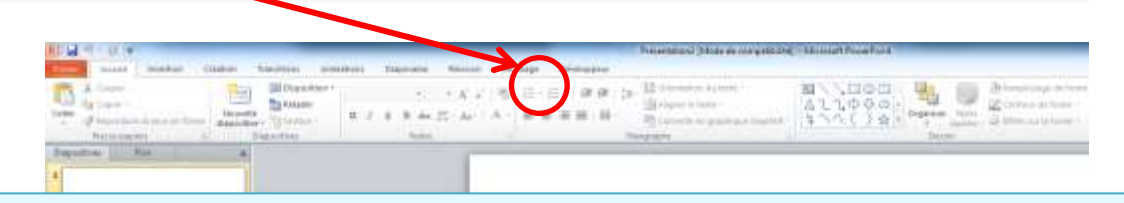

Pour modifier les puces par défaut à chaque niveau, voir les masques de diapositives en fin de support

### **INSÉRER UN LIEN HYPERTEXTE**

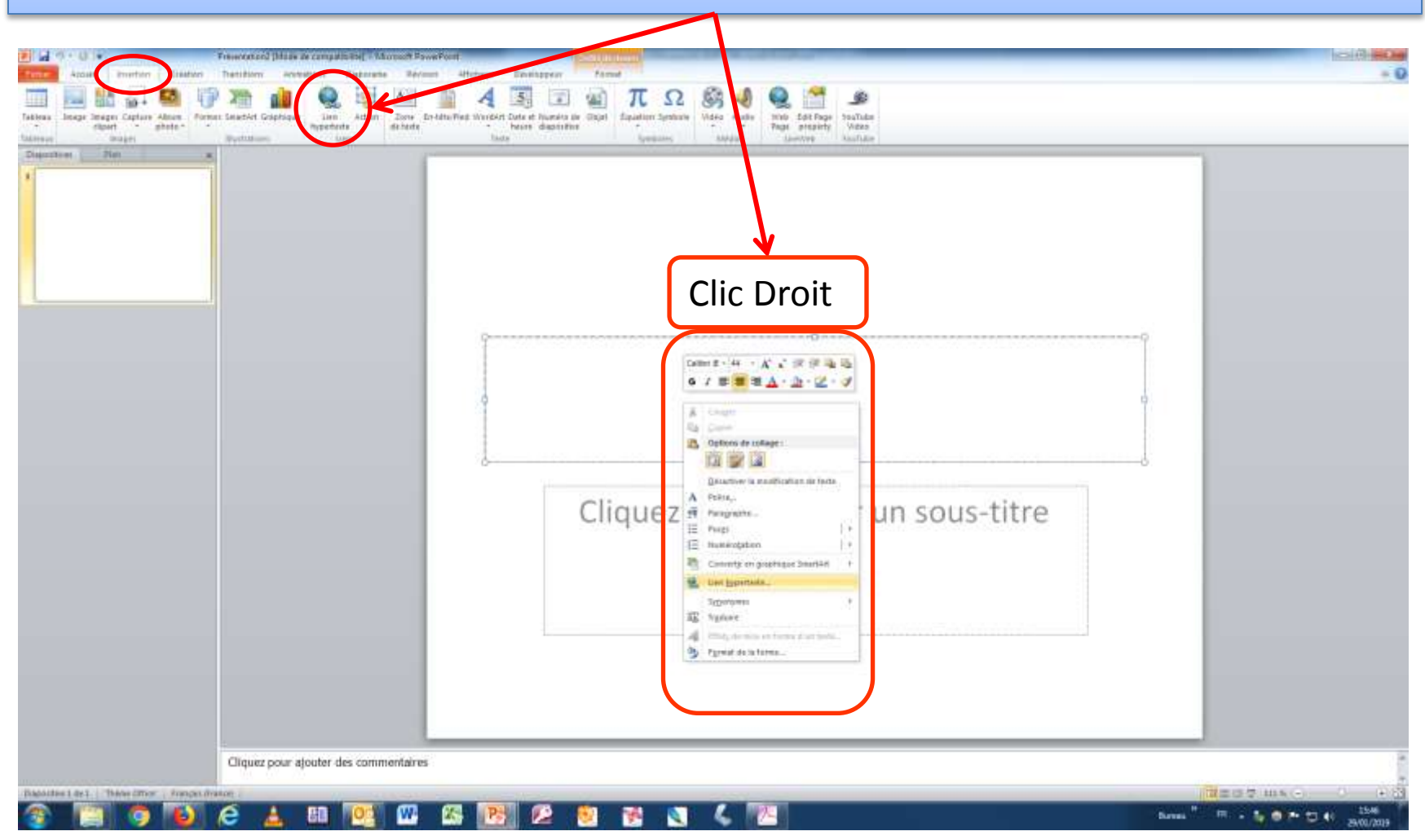

# **INSÉRER UN LIEN HYPERTEXTE**

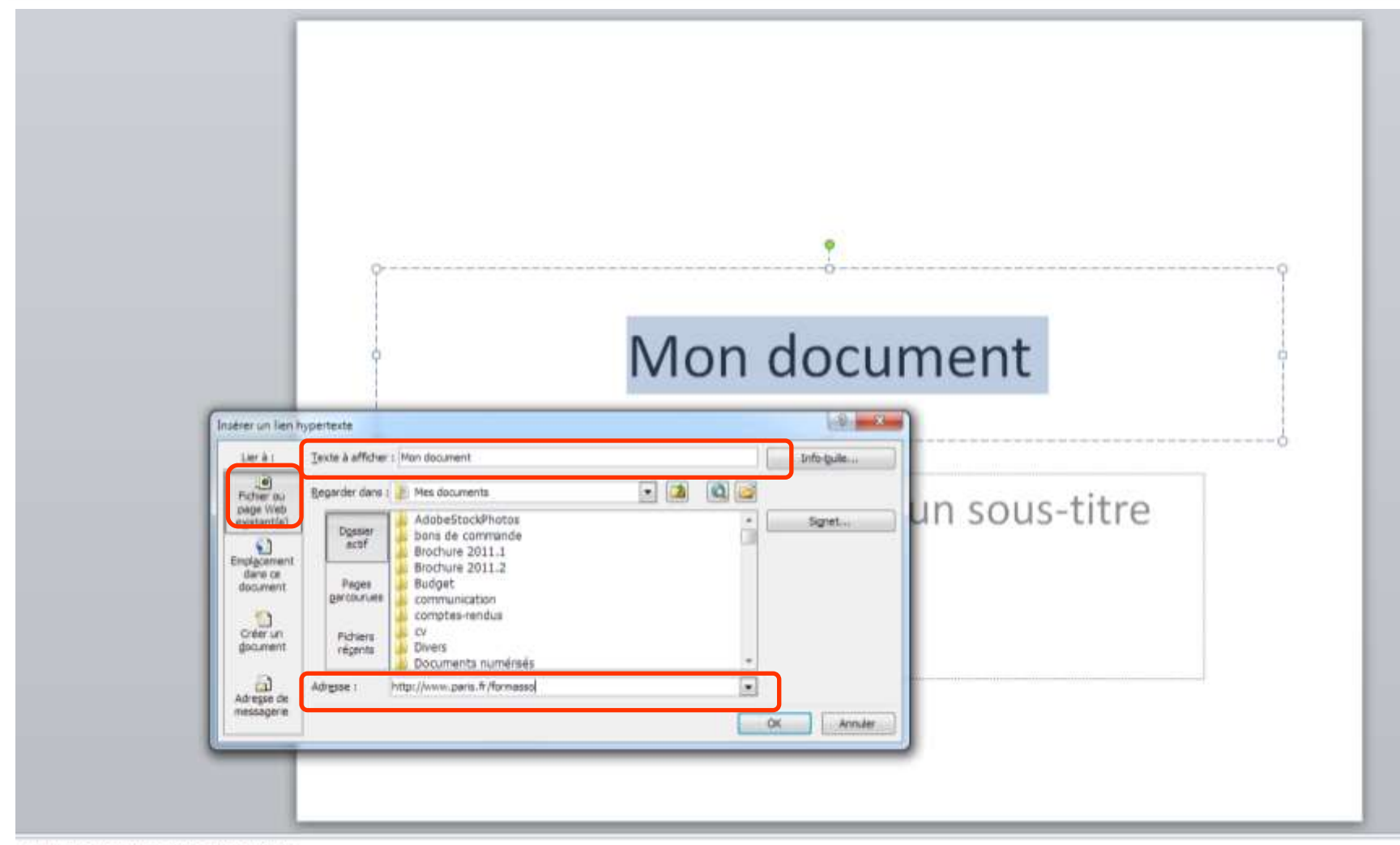

Cliquez pour ajouter des commentaires

# **INSÉRER UNE IMAGE**

| E uil 9 • 0 + Instation & Fowerpoint 2013 + Microsoft PowerPoint                      |                                                                                          |
|---------------------------------------------------------------------------------------|------------------------------------------------------------------------------------------|
| Control Accust Avention Création Transitione Animalions Diaporana Bésister            | Alfuhage Développeut Format                                                              |
|                                                                                       | 4 🖪 🗉 🍙 π Ω 🚱 🤚 🔍 🚰 🛥                                                                    |
| Tableu brage Impes Capture Album Former SmattArt Graphique (im Action Zone En-tette P | ed Wordert Date et Numero de Otget Eduetion funturie Vidén Audio Web Edit Page Youffulie |
| Tableau Images Illustrations Vers                                                     | Tente Territote Media Livervini faultate                                                 |
| Diapositi Imérer une image depuis un Rohier                                           |                                                                                          |
| 6 Disérer una mage à partir d'un fichier.                                             |                                                                                          |
| Appuyes sur F1 pour obtenur de Laide.                                                 |                                                                                          |
|                                                                                       |                                                                                          |
|                                                                                       | INSERER LINE IMAGE                                                                       |
|                                                                                       | INSEREN UNE IMAGE                                                                        |
|                                                                                       |                                                                                          |
|                                                                                       |                                                                                          |
| 2                                                                                     | Cliquez pour ajouter du texte                                                            |
| INSÉRER UN LIEN HYPERTEXTE                                                            |                                                                                          |
|                                                                                       |                                                                                          |
| Macanatan                                                                             |                                                                                          |
|                                                                                       |                                                                                          |
|                                                                                       |                                                                                          |
|                                                                                       |                                                                                          |
|                                                                                       |                                                                                          |
| INSÉRER UNE IMAGE                                                                     |                                                                                          |
|                                                                                       | □□□ ==================================                                                   |
|                                                                                       |                                                                                          |
|                                                                                       |                                                                                          |
|                                                                                       |                                                                                          |
|                                                                                       |                                                                                          |
|                                                                                       |                                                                                          |
| MODIFIER UNE IMAGE                                                                    |                                                                                          |
|                                                                                       |                                                                                          |
| - HERER UNE HAGE                                                                      |                                                                                          |
| and a state                                                                           | J                                                                                        |
|                                                                                       |                                                                                          |
|                                                                                       |                                                                                          |

# **MODIFIER UNE IMAGE**

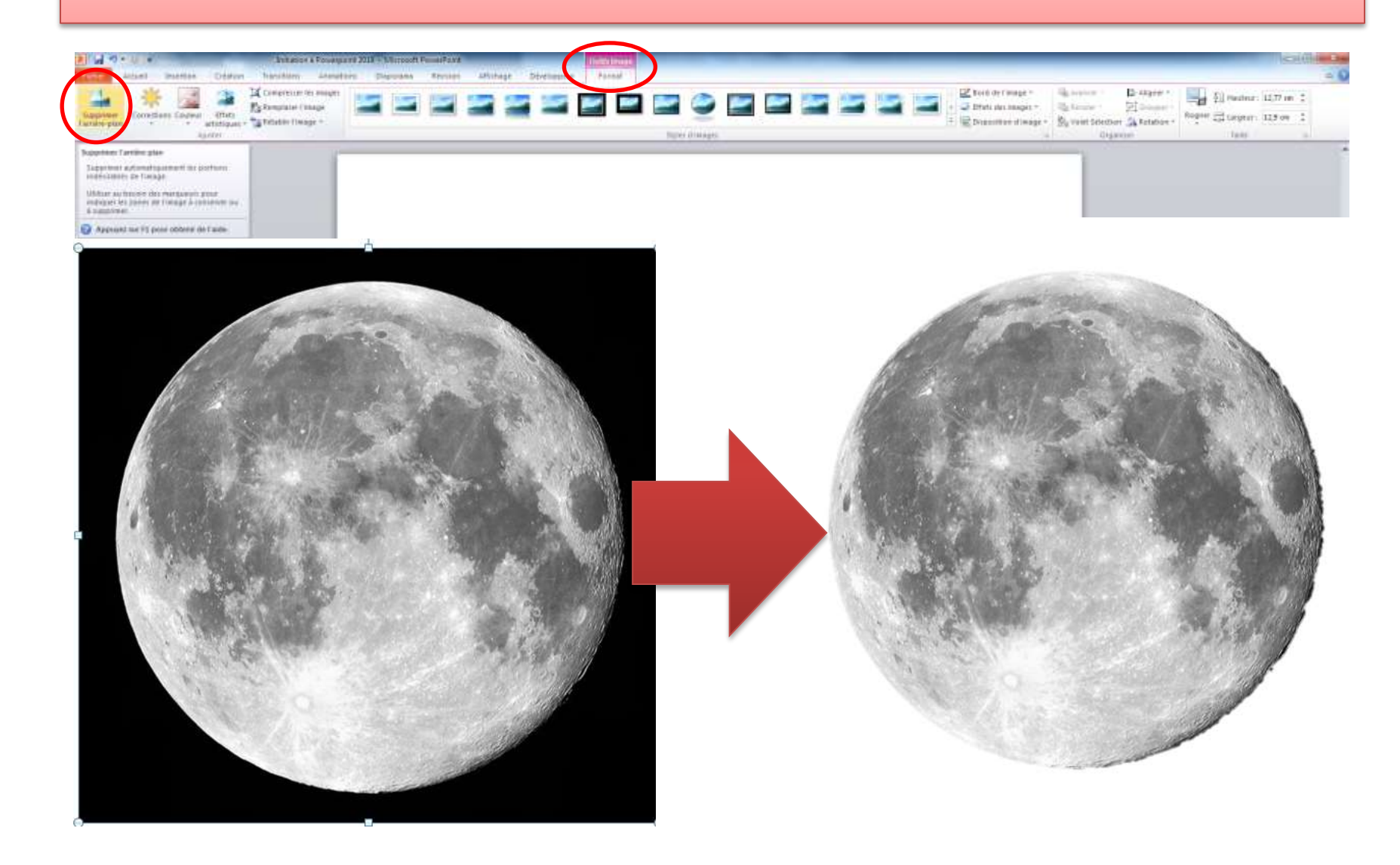

## **INSÉRER UN GRAPHIQUE**

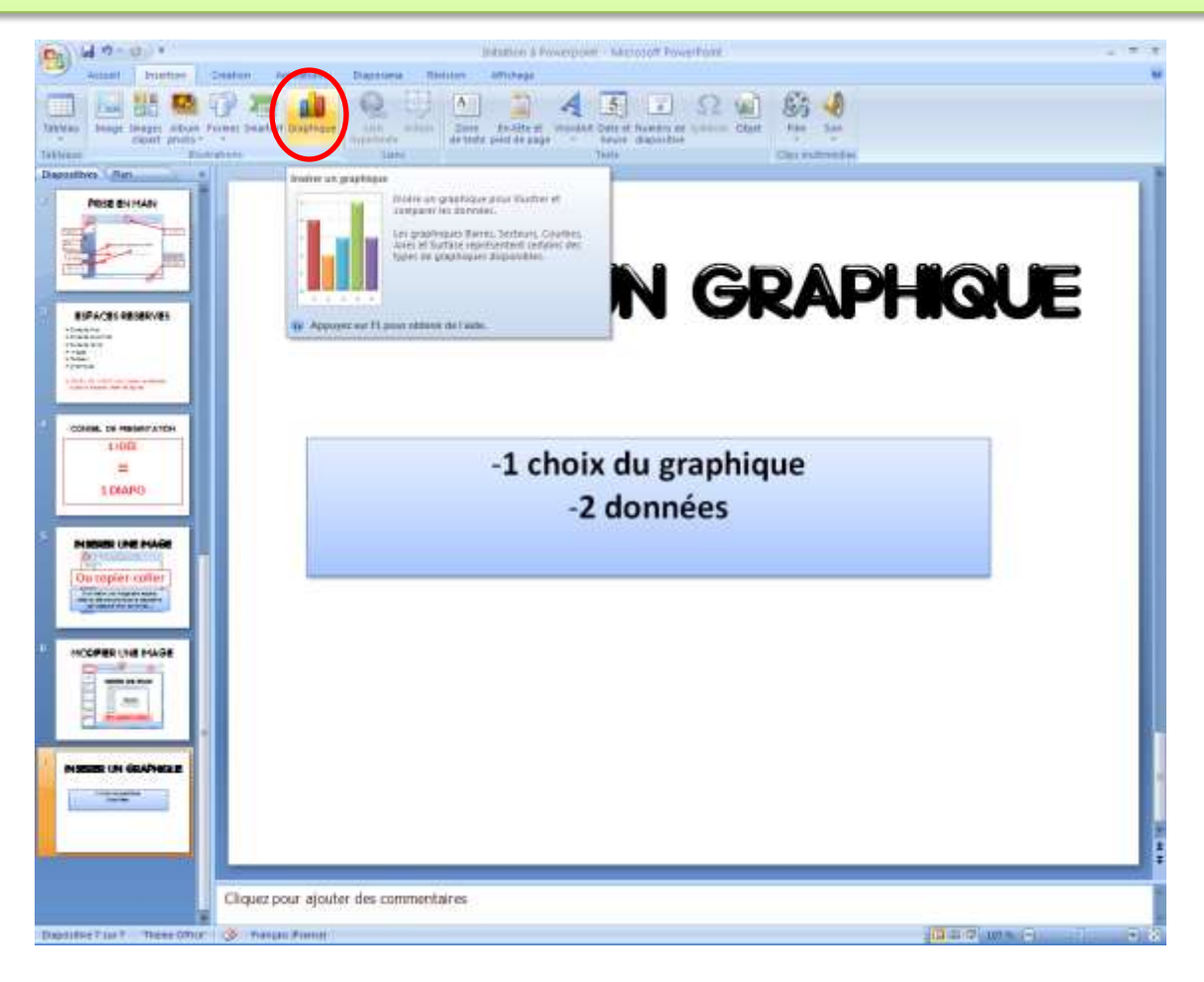

# **INSÉRER UN GRAPHIQUE**

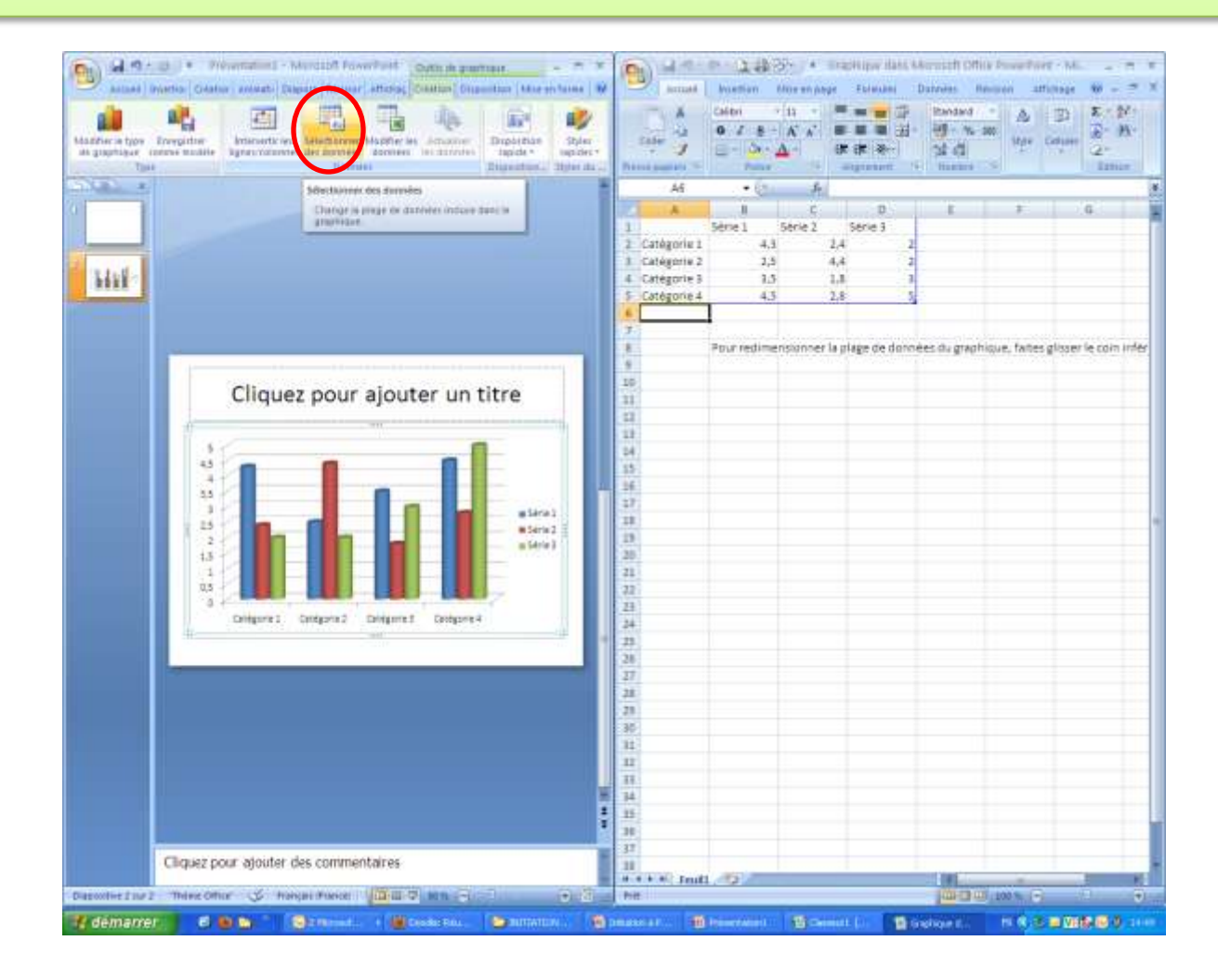

# **INSÉRER UN GRAPHIQUE**

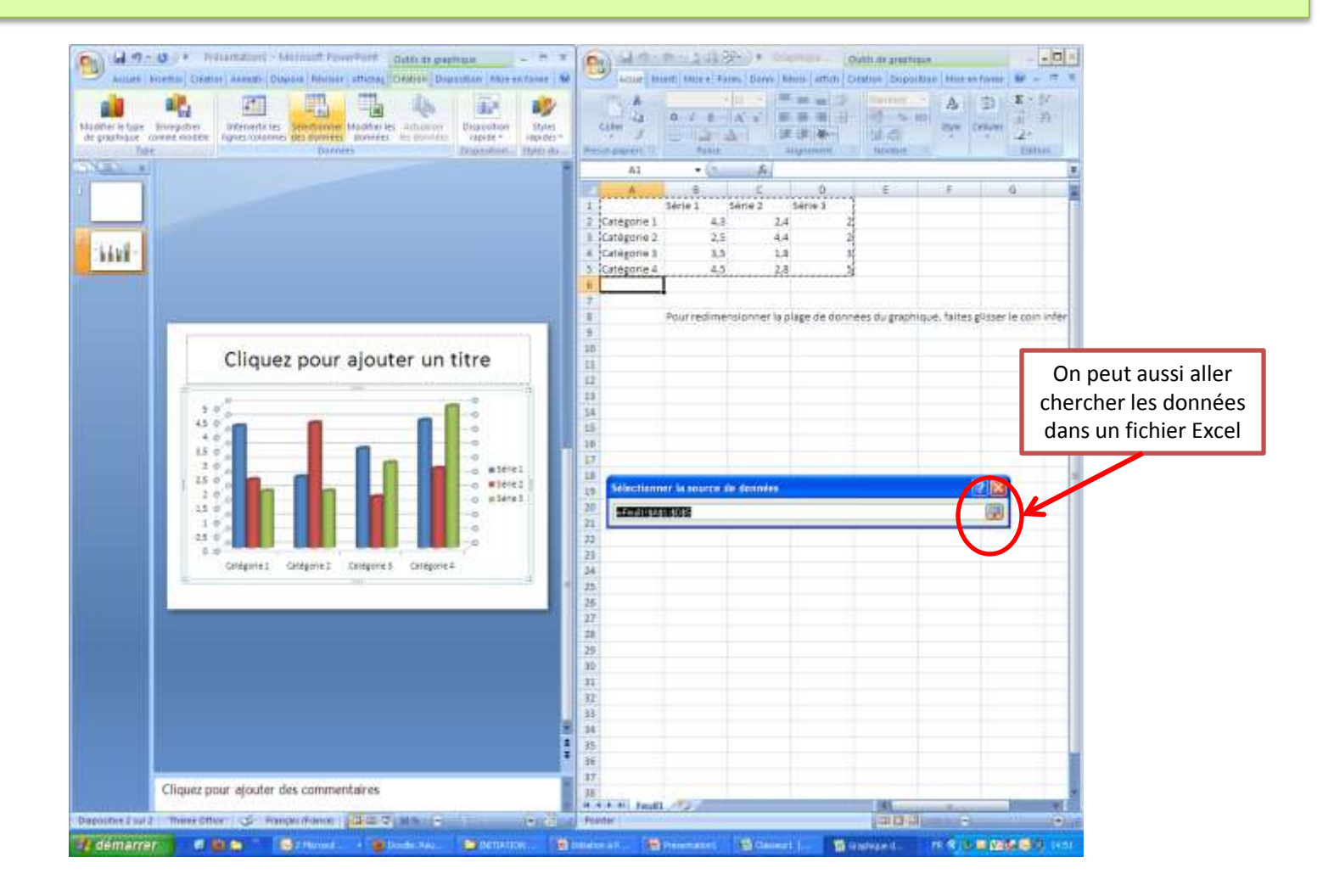

## **MODIFIER UN GRAPHIQUE**

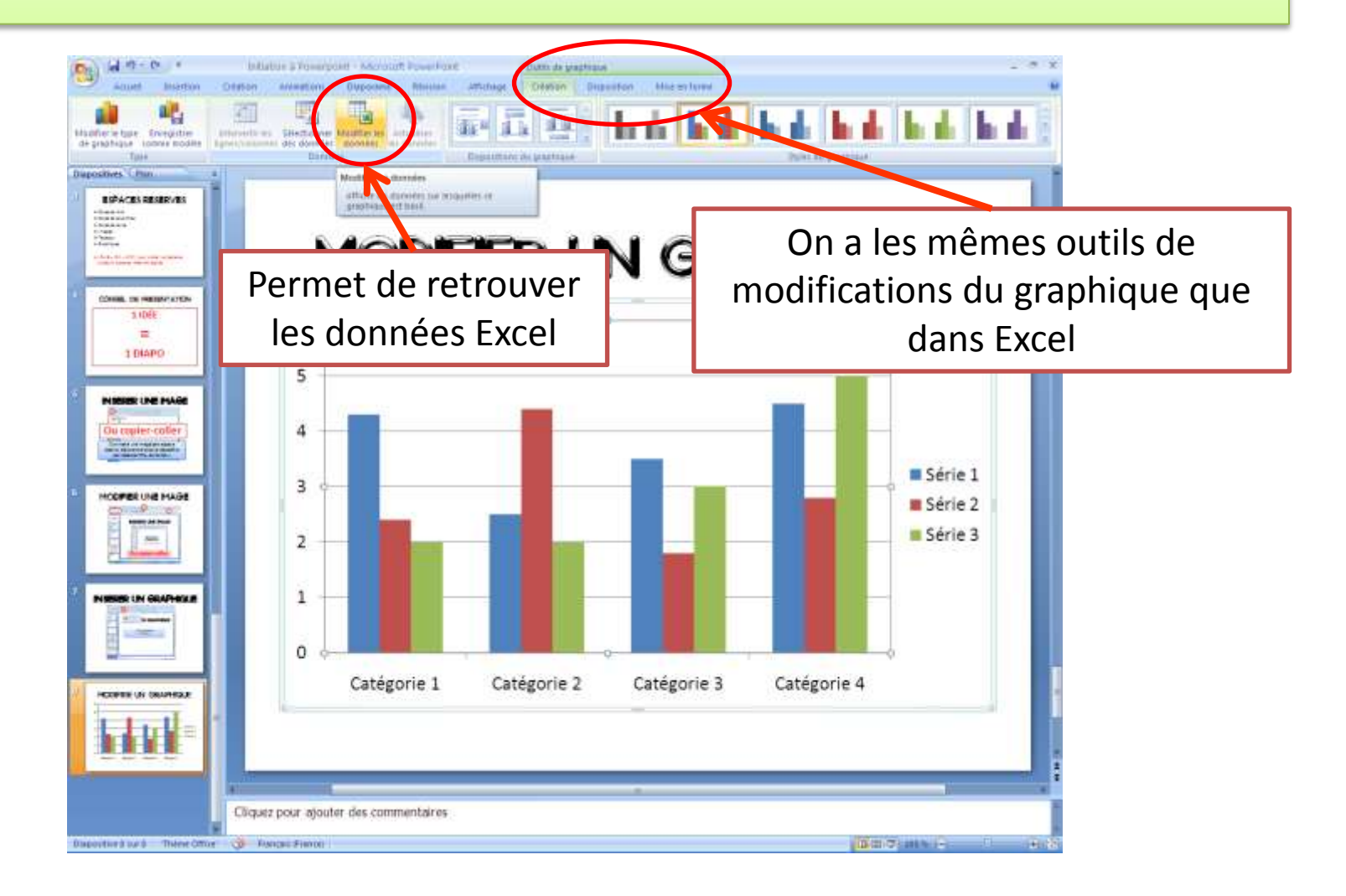

# **INSÉRER UN TABLEAU**

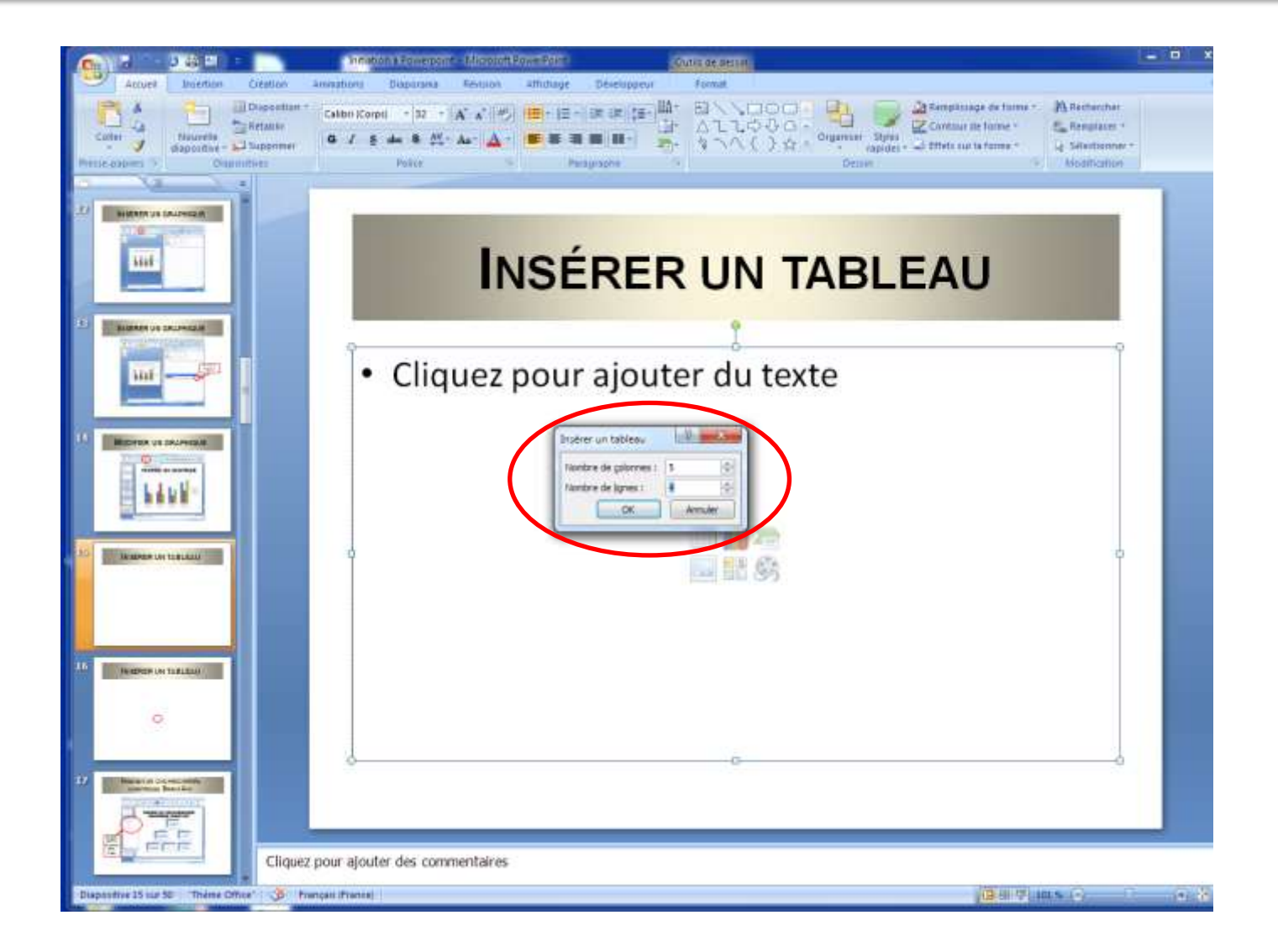

# **INSÉRER UN TABLEAU**

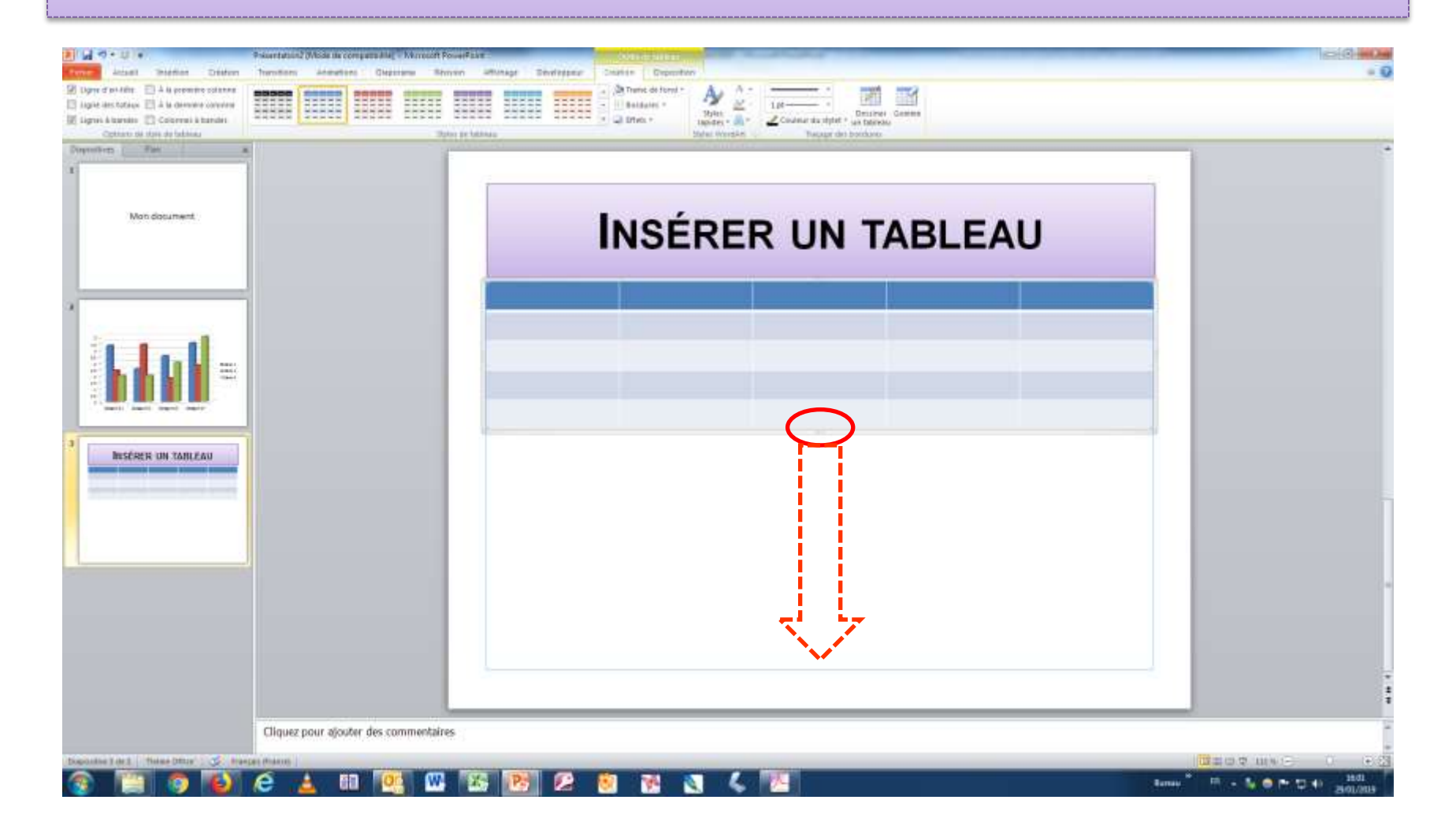

### **MODIFIER UN TABLEAU**

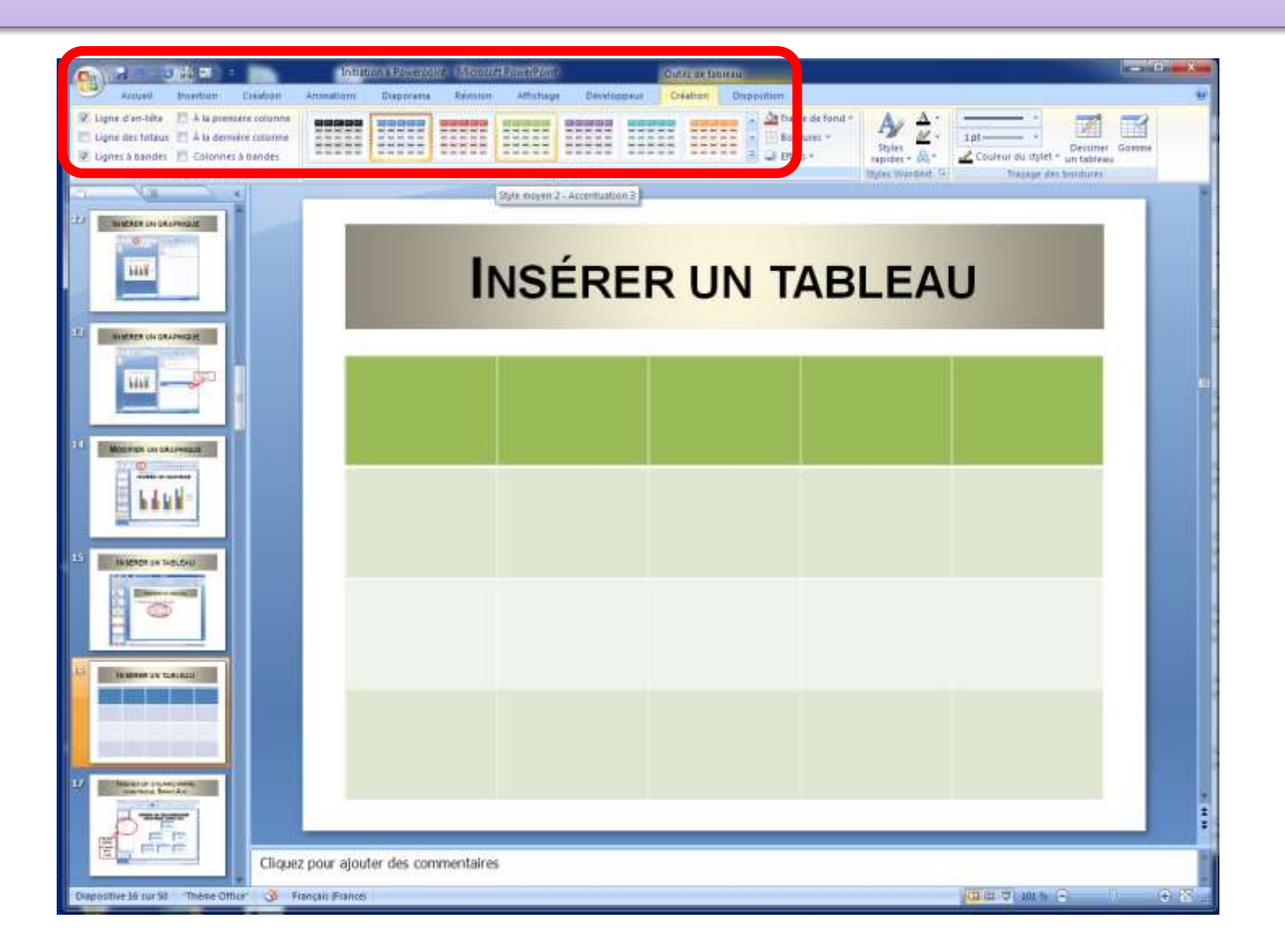

## **MODIFIER UN TABLEAU**

| immer Affinter le<br>guadrifage<br>Dolesiu | Inster à goutte<br>Foisser a droite | tunner (3 4.57 cm ; 13) | Orientation Mar<br>ou texte - in | a de<br>- Proportionnelle<br>Taine du tablinus | Statute a l'antére plan 7 (201)<br>Sta Volet Sélection (201)<br>Organiser |
|--------------------------------------------|-------------------------------------|-------------------------|----------------------------------|------------------------------------------------|---------------------------------------------------------------------------|
|                                            | Ir                                  | NSÉRE                   | R UN T                           | ABLEA                                          | U                                                                         |
|                                            |                                     | 2016                    | 2017                             | 2018                                           | 2019                                                                      |
|                                            | Dépenses                            | 10 500,00 €             | 13 800,00 €                      | 15 400,00 €                                    | 18 000,00 €                                                               |
|                                            | Recettes                            | 12 325,00 €             | 14 250,00 €                      | 15 200,00 €                                    | 16 300,00 €                                                               |
|                                            | Bilan                               | -1 825,00 €             | -450,00€                         | 200,00 €                                       | 1 700,00€                                                                 |

#### INSÉRER UN ORGANIGRAMME SMARTART

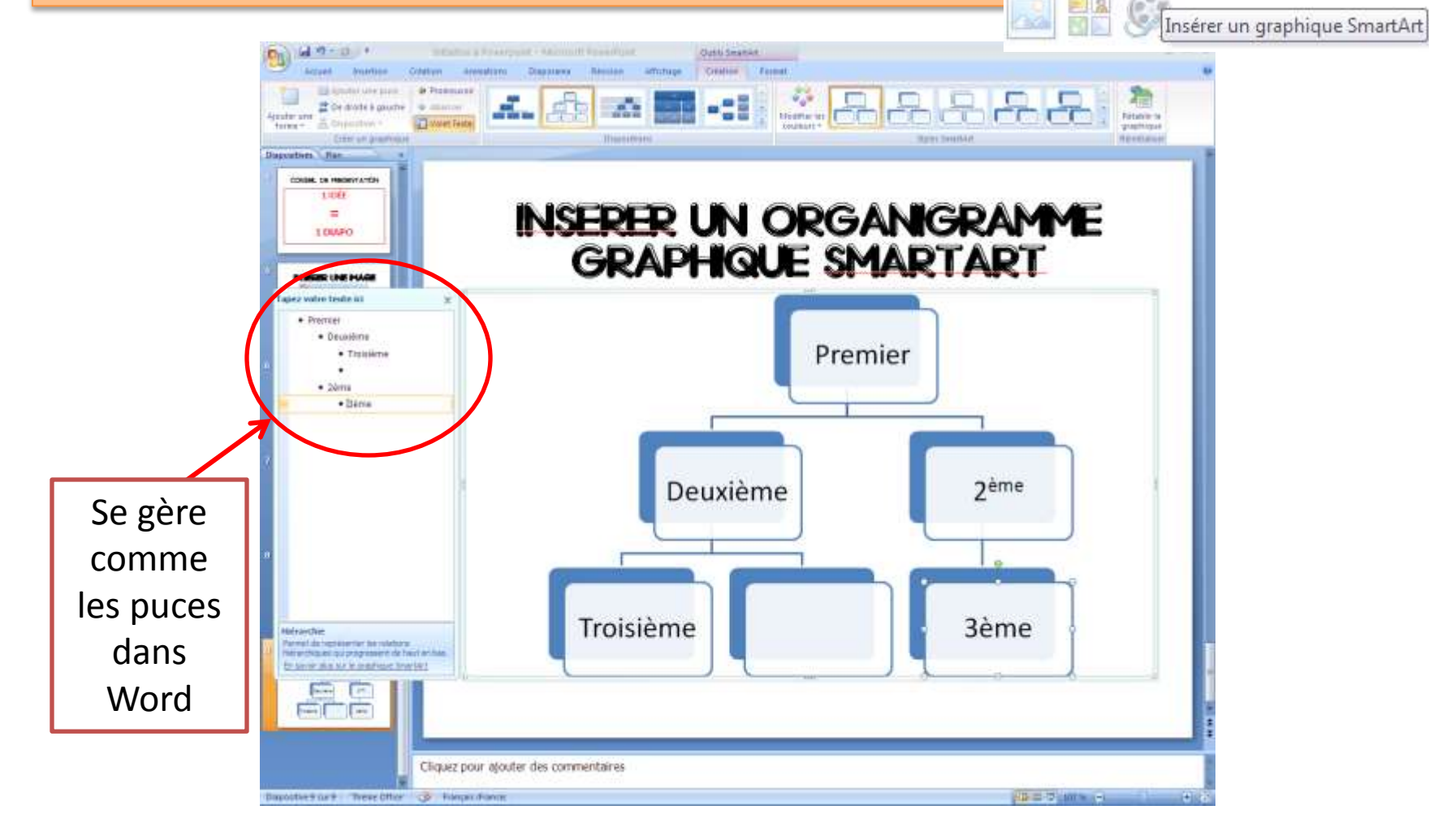

#### INSÉRER UNE LISTE À PUCES SMARTART

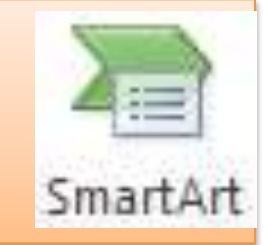

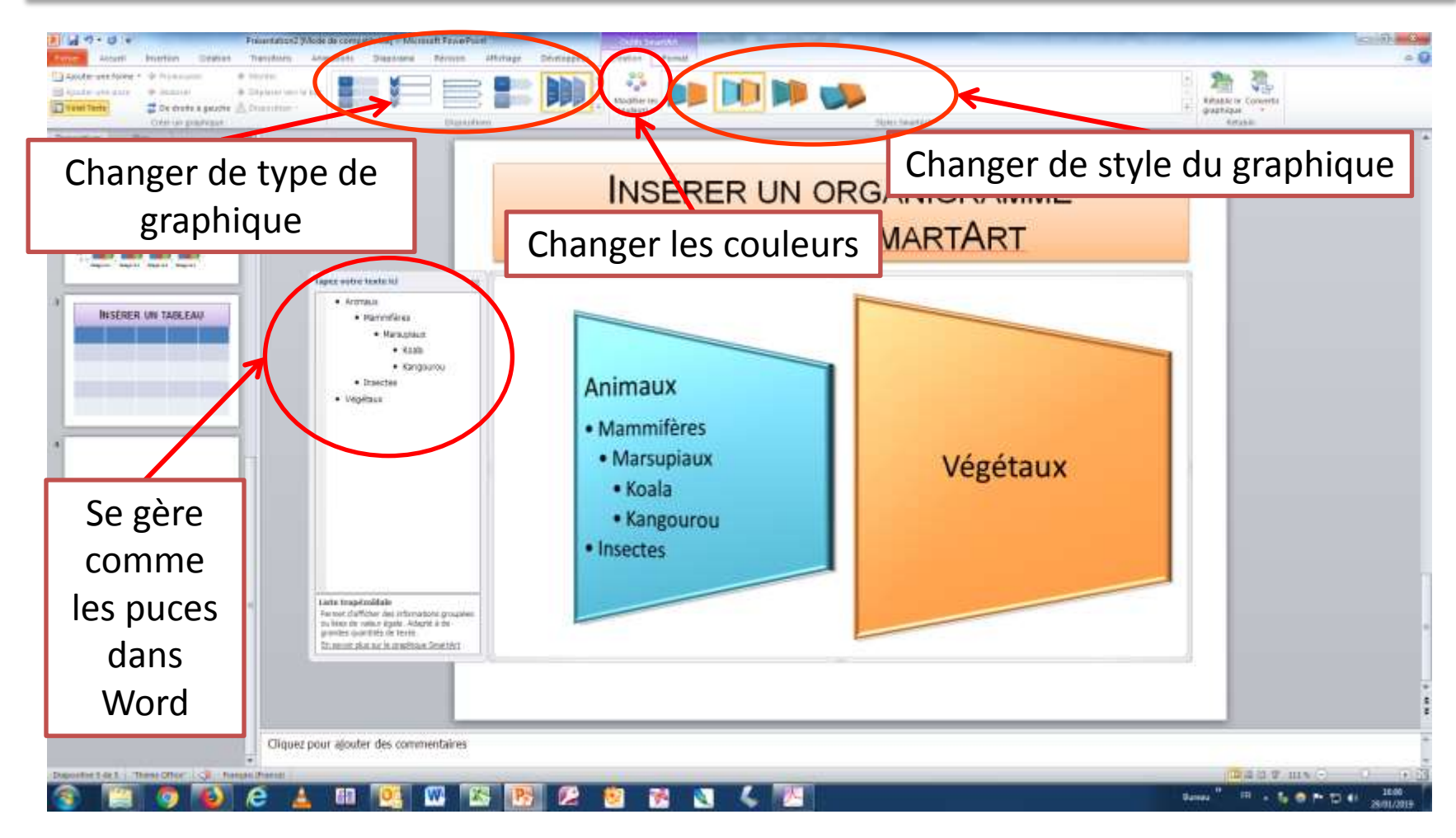

# **INSÉRER UN SON**

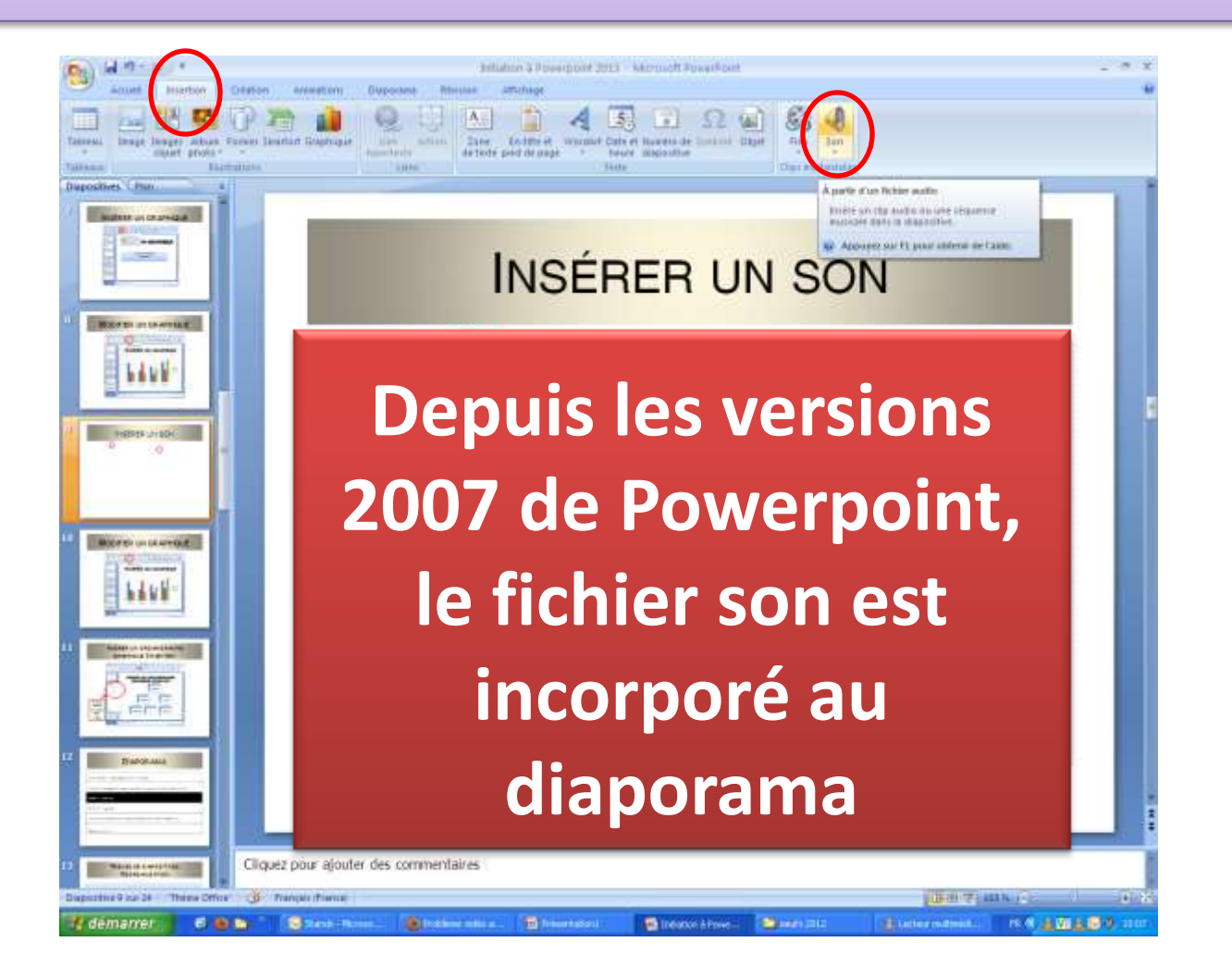

# **MODIFIER UN SON**

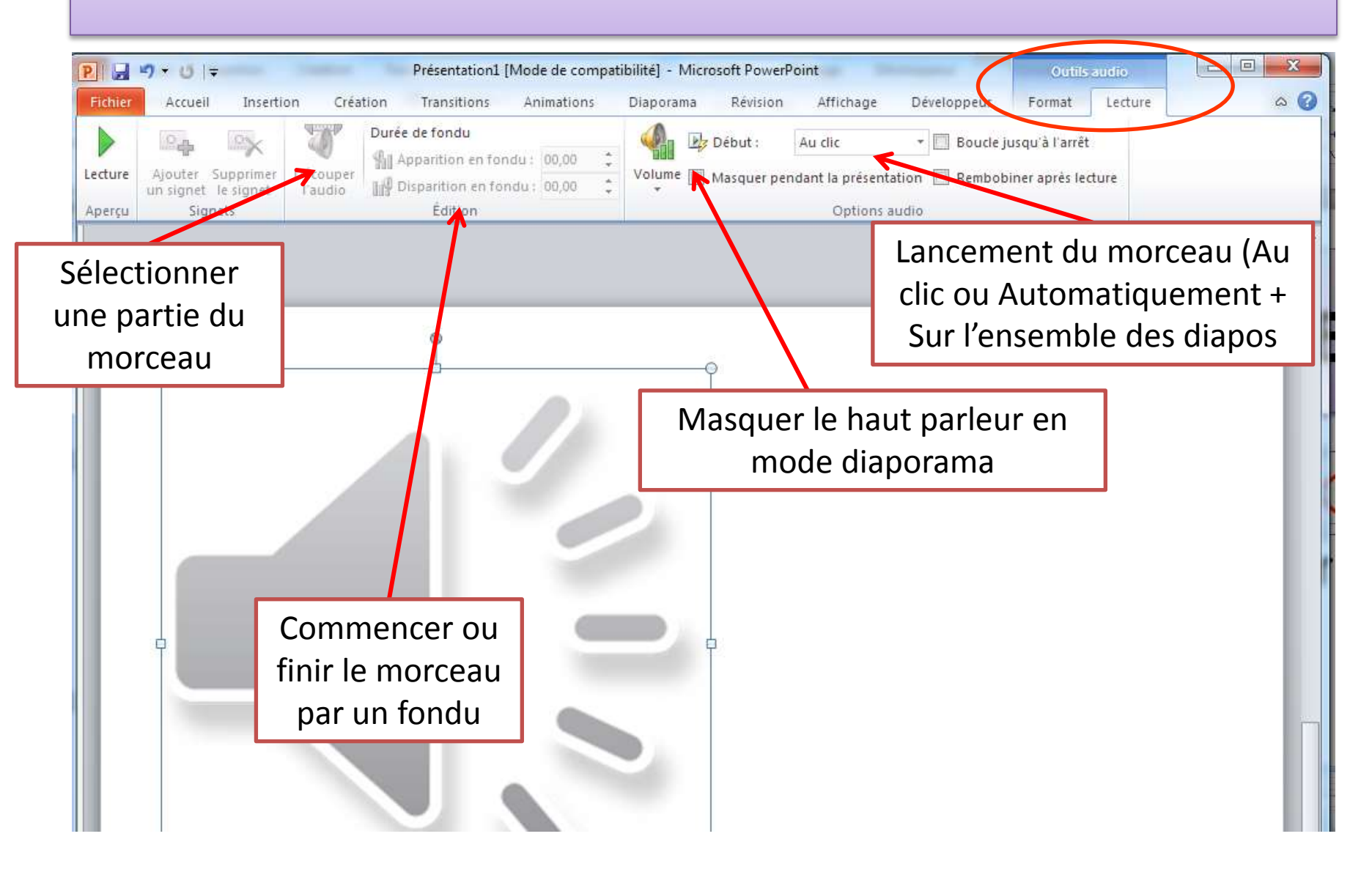

# INSÉRER UNE VIDÉO DEPUIS LE DISQUE DUR

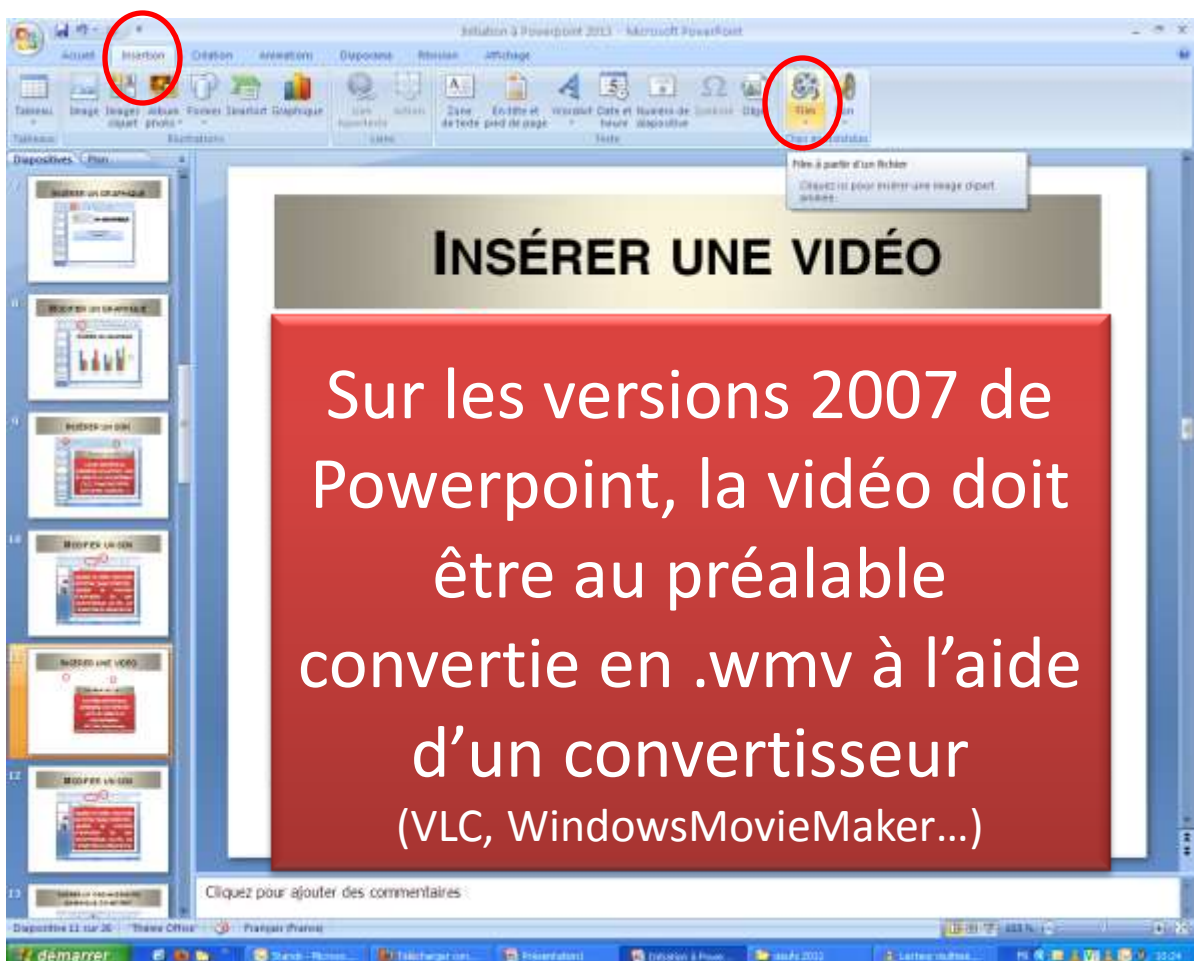

# INSÉRER UNE VIDÉO DEPUIS LE DISQUE DUR

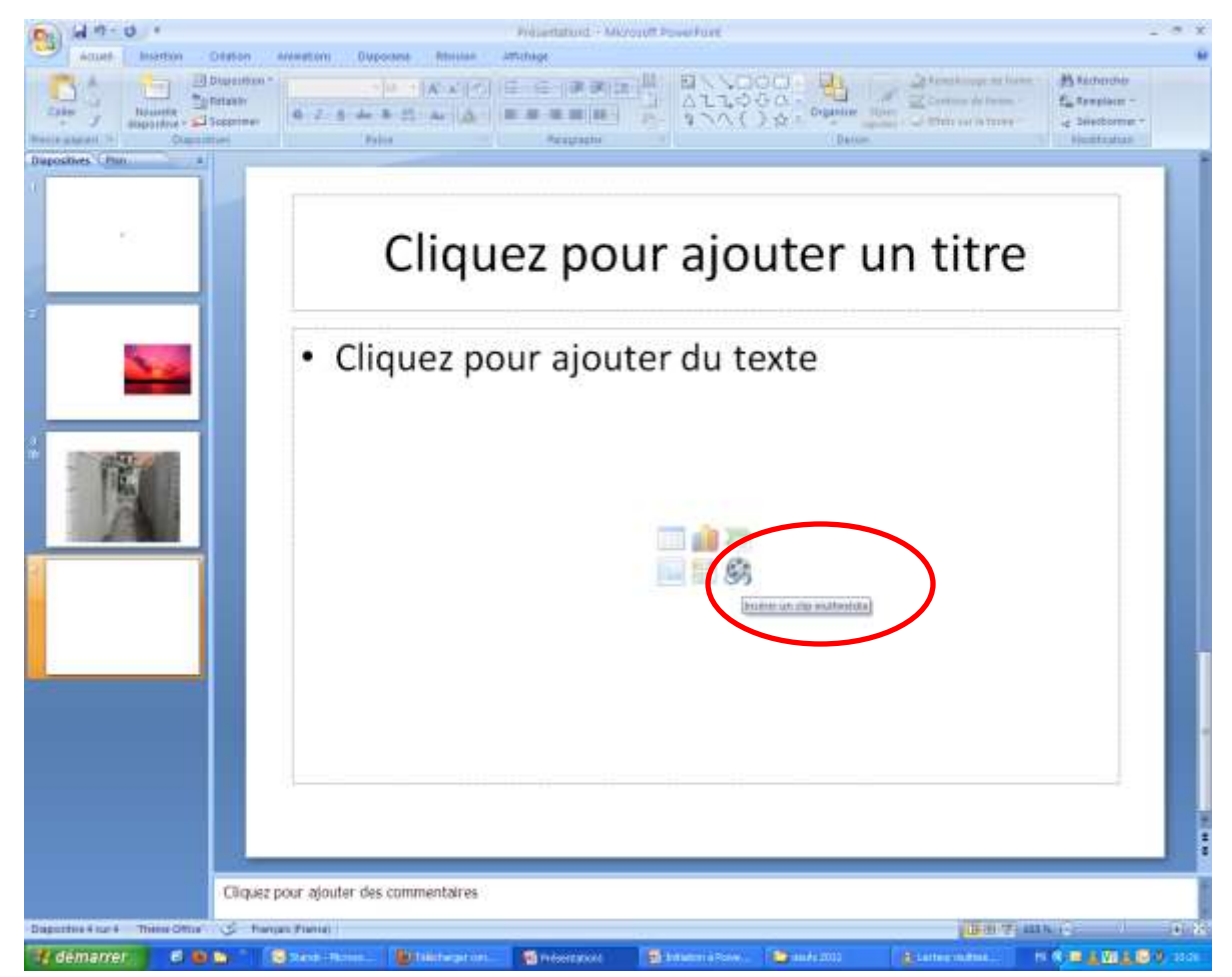

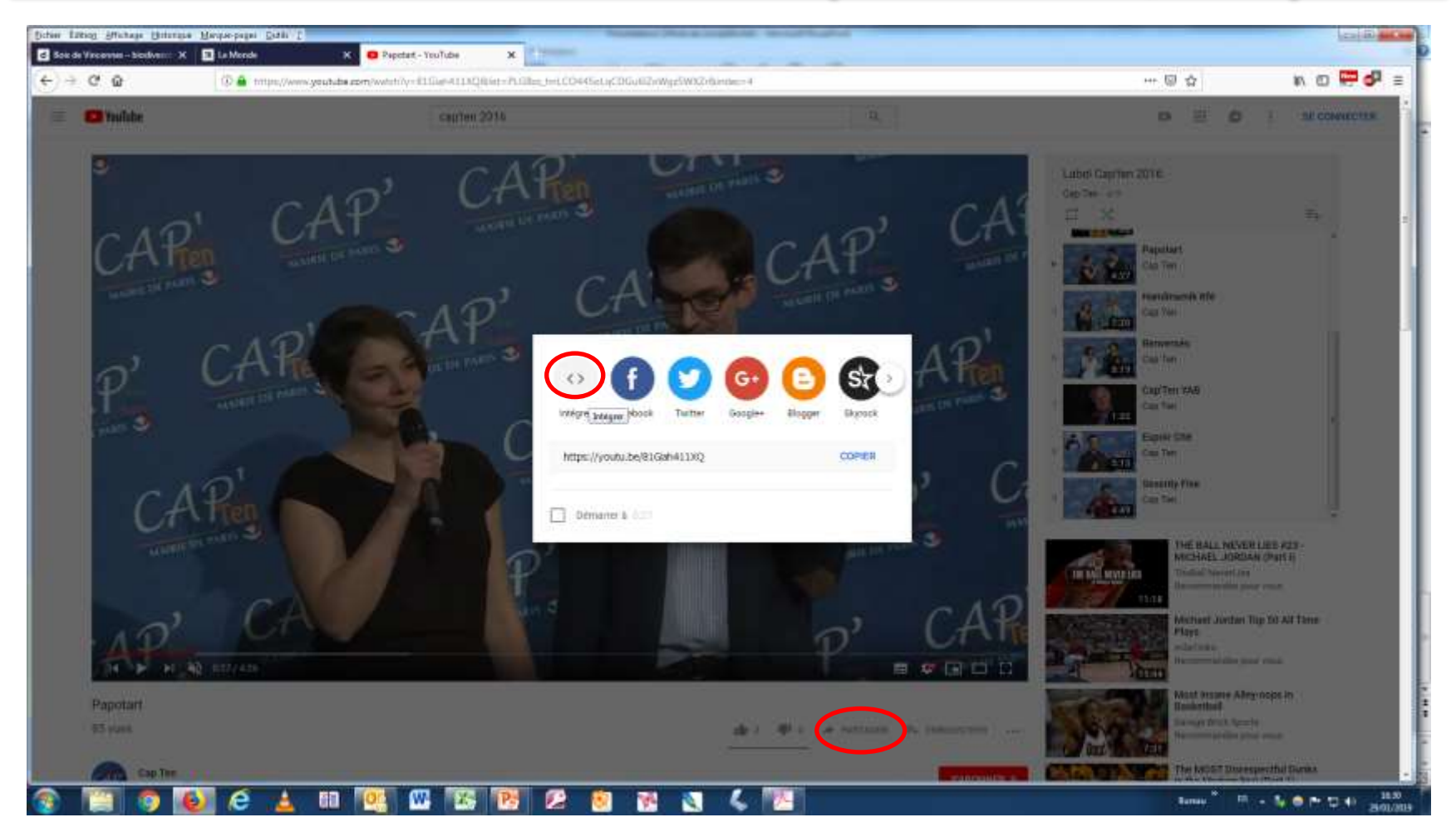

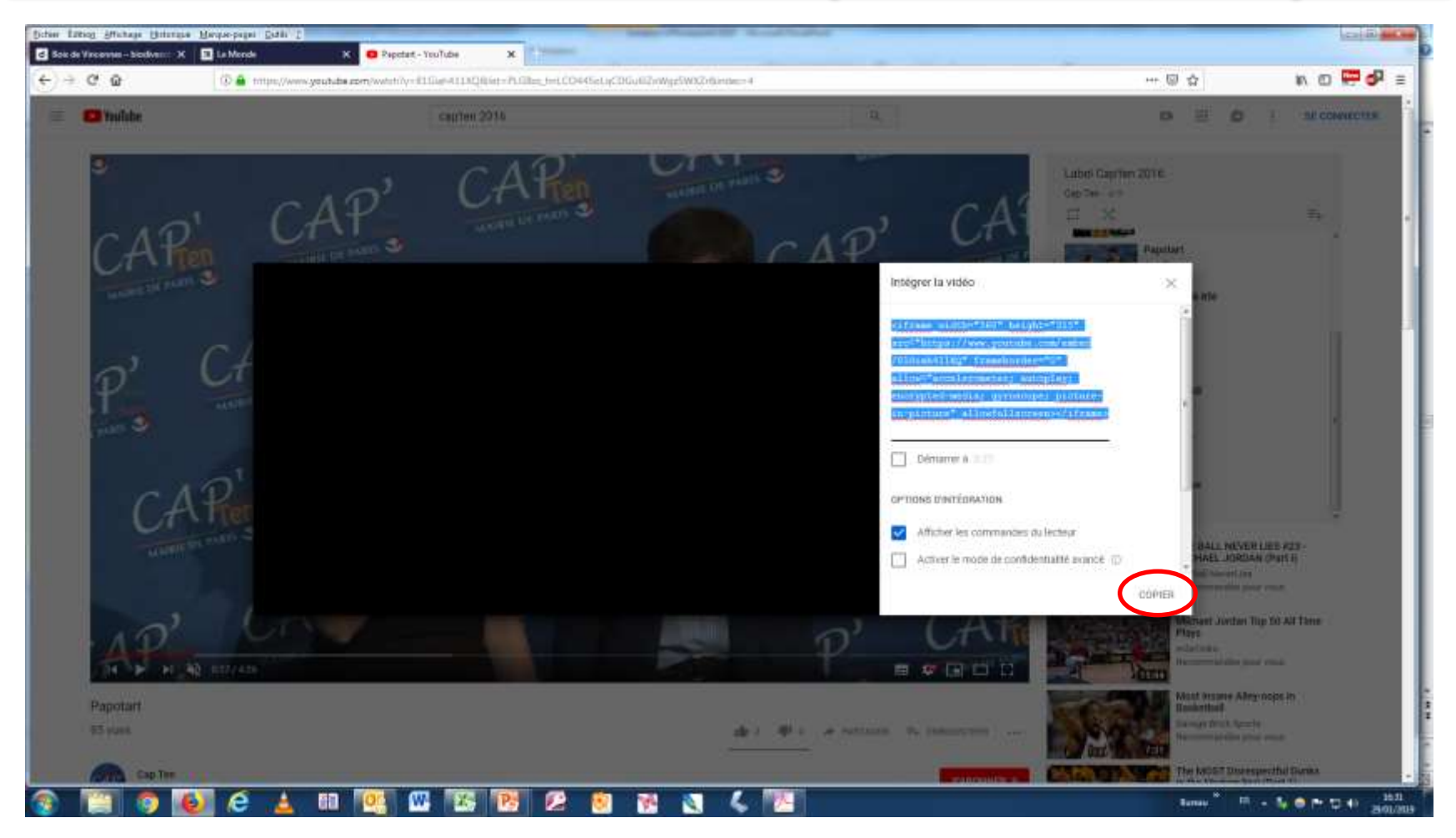

| Singer Region Region Region (1999)     Singer Region (1999)     Singer Region (1999)     Si | Tarte de foiser.                                  |  |
|----------------------------------------------------------------------------------------------------|---------------------------------------------------|--|
|                                                                                                    | Cliquez pour ajouter un titre                     |  |
| *                                                                                                    | <ul> <li>Cliquez pour ajouter du texte</li> </ul> |  |
| Teaminan un Cintante annuale<br>annual annual annuale<br>annual annual annual annual                                                                                                    |                                                   |  |
|                                                                                                    |                                                   |  |

| Advantación (1994)     Advantación (1994)     Advantación (1994 | And Taxte<br>The second second s |                           |
|----------------------------------------------------------------------------------------------------|----------------------------------------------------------------------------------------------------|---------------------------|
| 3 INSÉRER UN TABLEAU                                                                                                    | Cliquez pour ajouter                                                                                                    | un titre                  |
|                                                                                                    | Instance uses width a basis of contract Webl      Instance uses width a basis of contract DE Webl      Provide and only on the second of contract De Webl      Provide and the second of the second of the seco        |                           |
| 1 table - constants                                                                                                    | Atkrissen                                                                                                    |                           |
|                                                                                                    | Col                                                                                                    | ler le code d'intégration |
| Cliquez pour ajouter des comment                                                                                                    |                                                                                                    |                           |

#### **INSTALLER LIVEWEB**

- Fermer Powerpoint
- Accéder à <u>LiveWeb</u> (<u>http://skp.mvps.org/liveweb.htm#.U9kIxvk7vTo</u>), puis cliquer sur le lien de téléchargement correspondant à votre version de Powerpoint
- Télécharger le fichier compressé, lwsetup40.zip sur votre ordinateur. Décompresser-le (cliquer sur le fichier .zip et choisir extraire tout)
- Double-cliquer sur **lwsetup.exe** pour installer LiveWeb sur votre ordinateur.

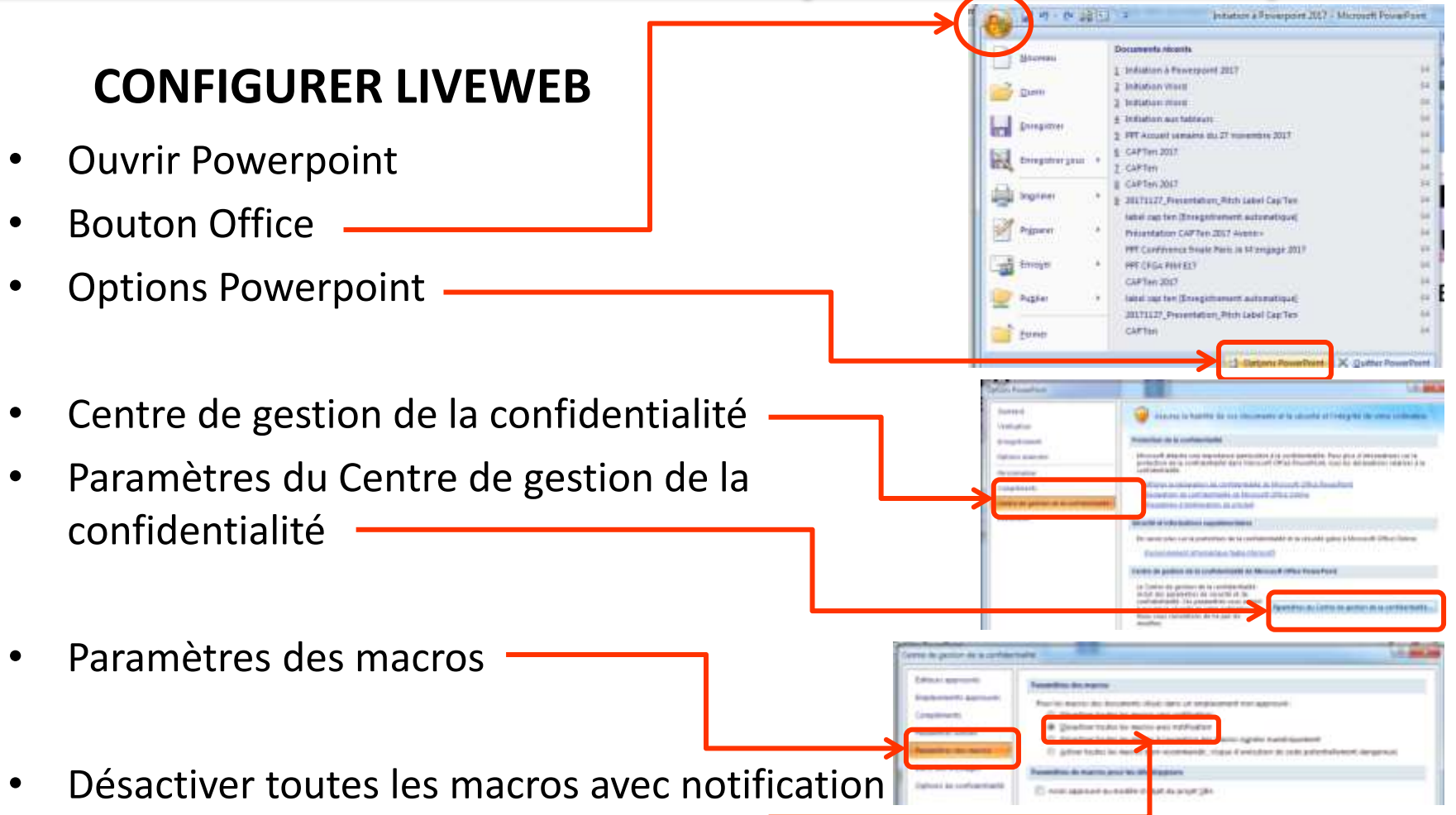

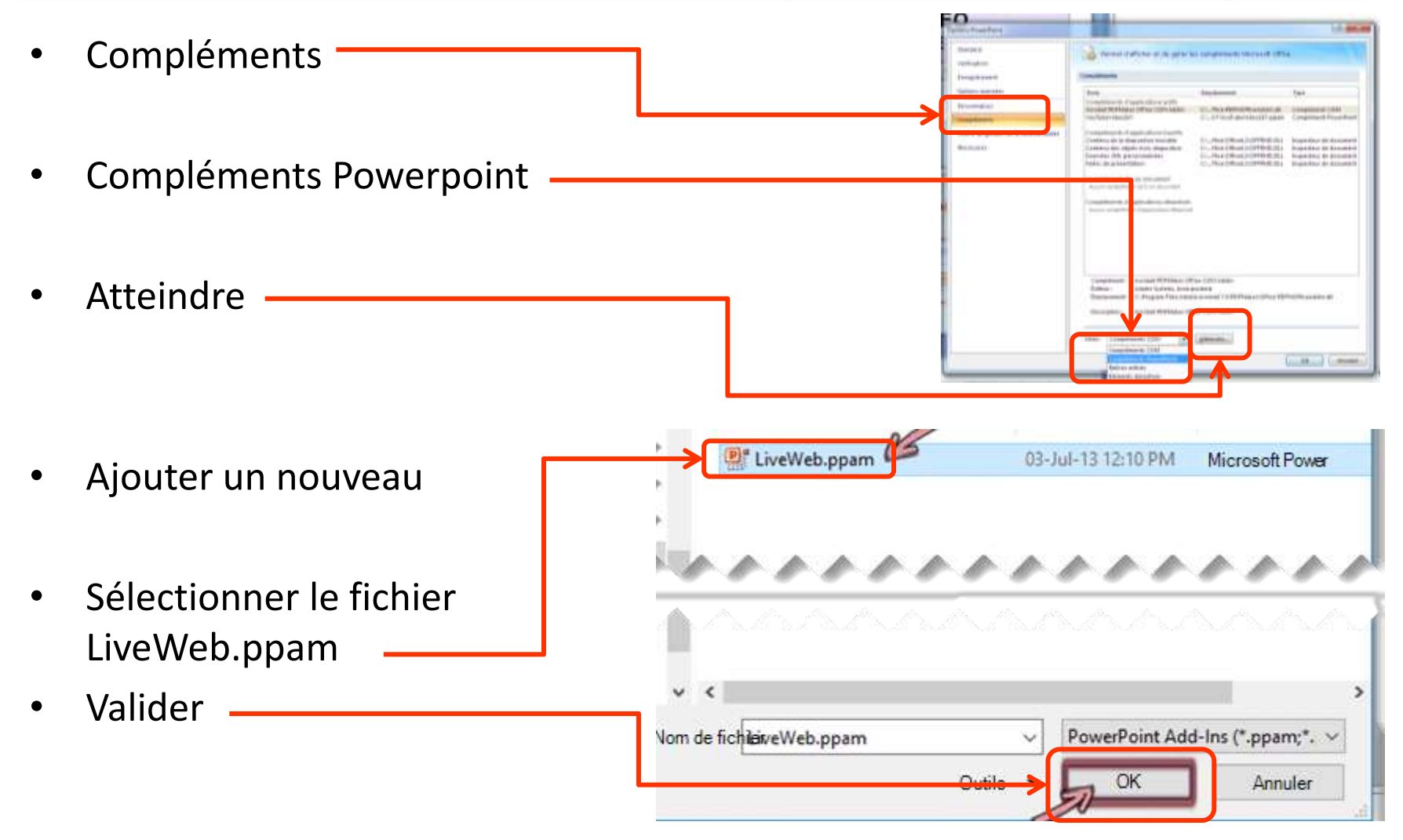

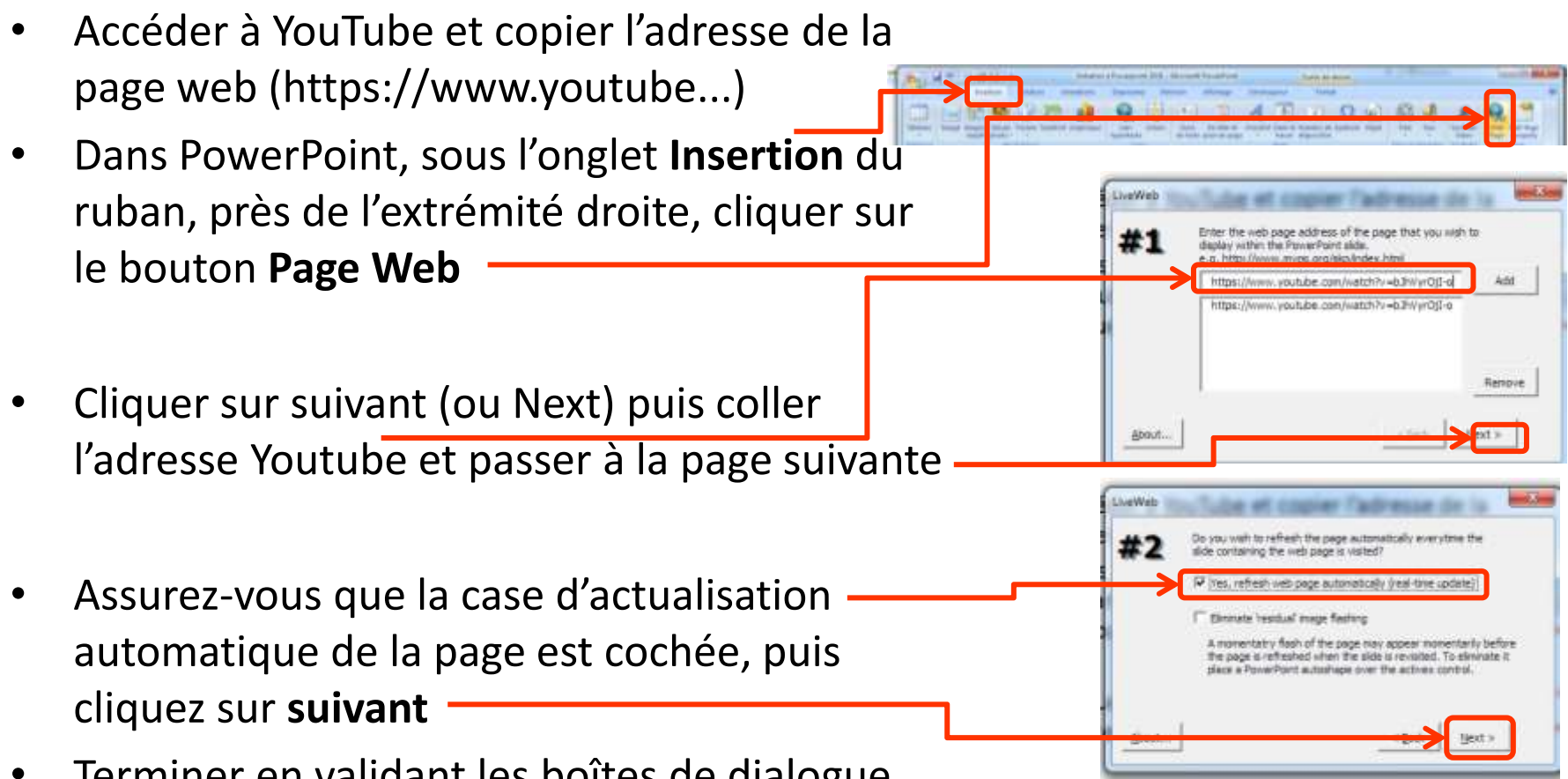

Terminer en validant les boîtes de dialogue

- Lancer le diaporama
- Quand vous arrivez sur la diapo contenant la vidéo, cliquer sur le mode Plein écran
- Si elle ne passe pas en plein écran, cliquer sur Ctrl + signe Plus

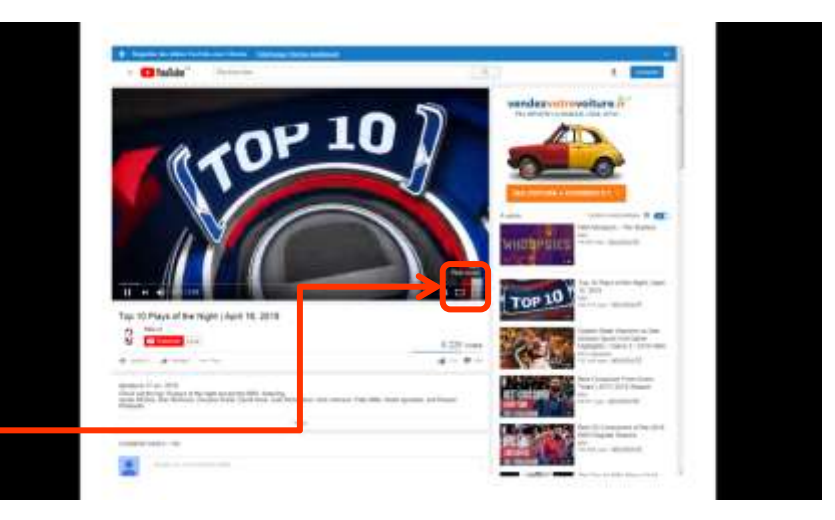

# DIAPORAMA

Touche F5 lance le diaporama à partir de la 1<sup>ère</sup> diapo

Pendant le diaporama : défilement avec flèches ou espace ou clic G ou clic D+Aller à (titre)

Touche n : écran noir

Touche b : écran blanc

Clic D : options du pointeur (surligneur/supprimer toutes les entrées manuscrites)

Echap pour quitter

#### **TRIEUSE DE DIAPOSITIVES** (PLAN DU DIAPORAMA)

**Glisser/Déplacer** 

Glisser/Déplacer + Ctrl : duplication d'une diapo

Clic Droit : Masquer la diapositive (pour l'afficher pendant le diaporama : clic Droit/Aller à)

### **TRANSITIONS**

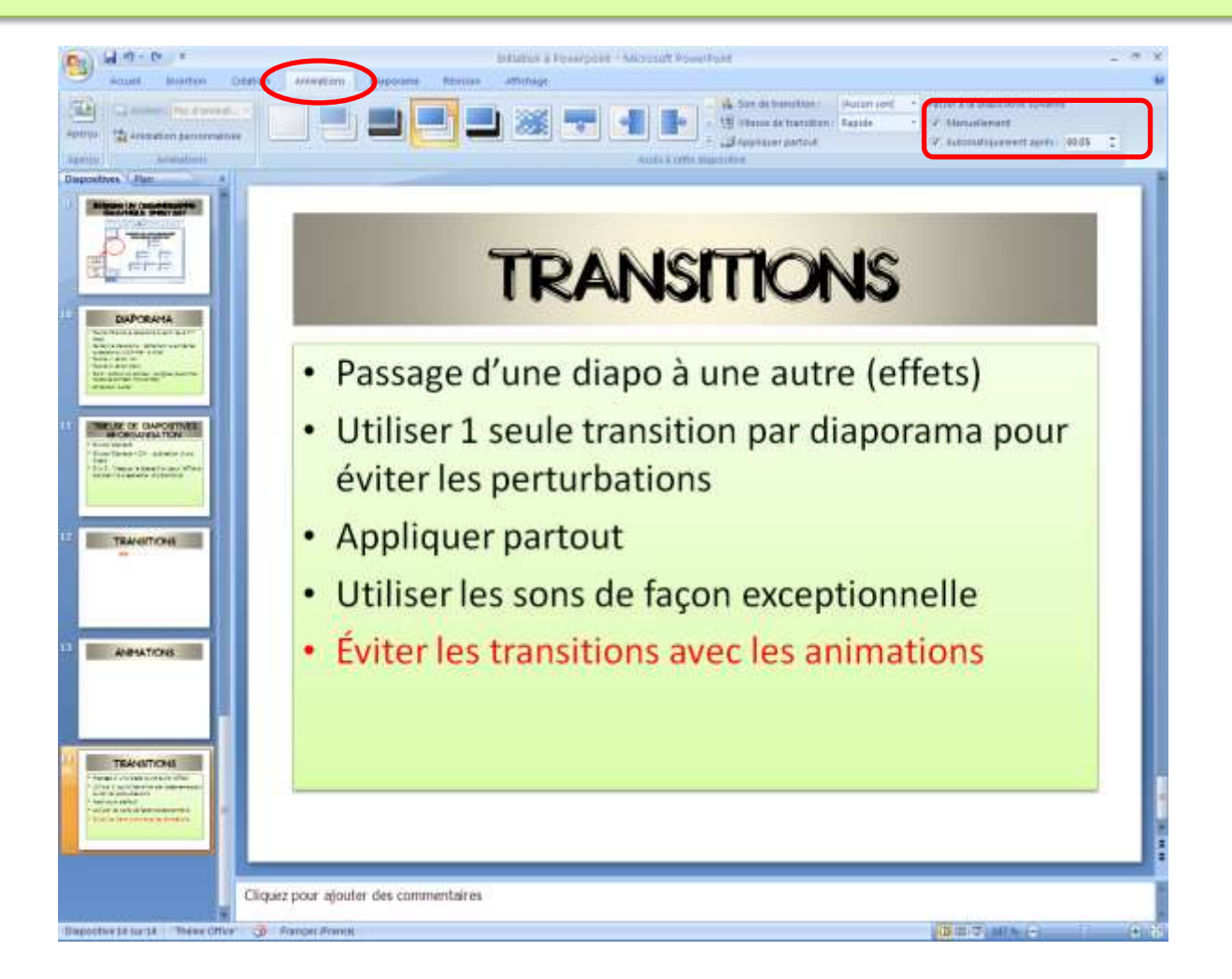

#### Minutage d'un diaporama (Karaoké)

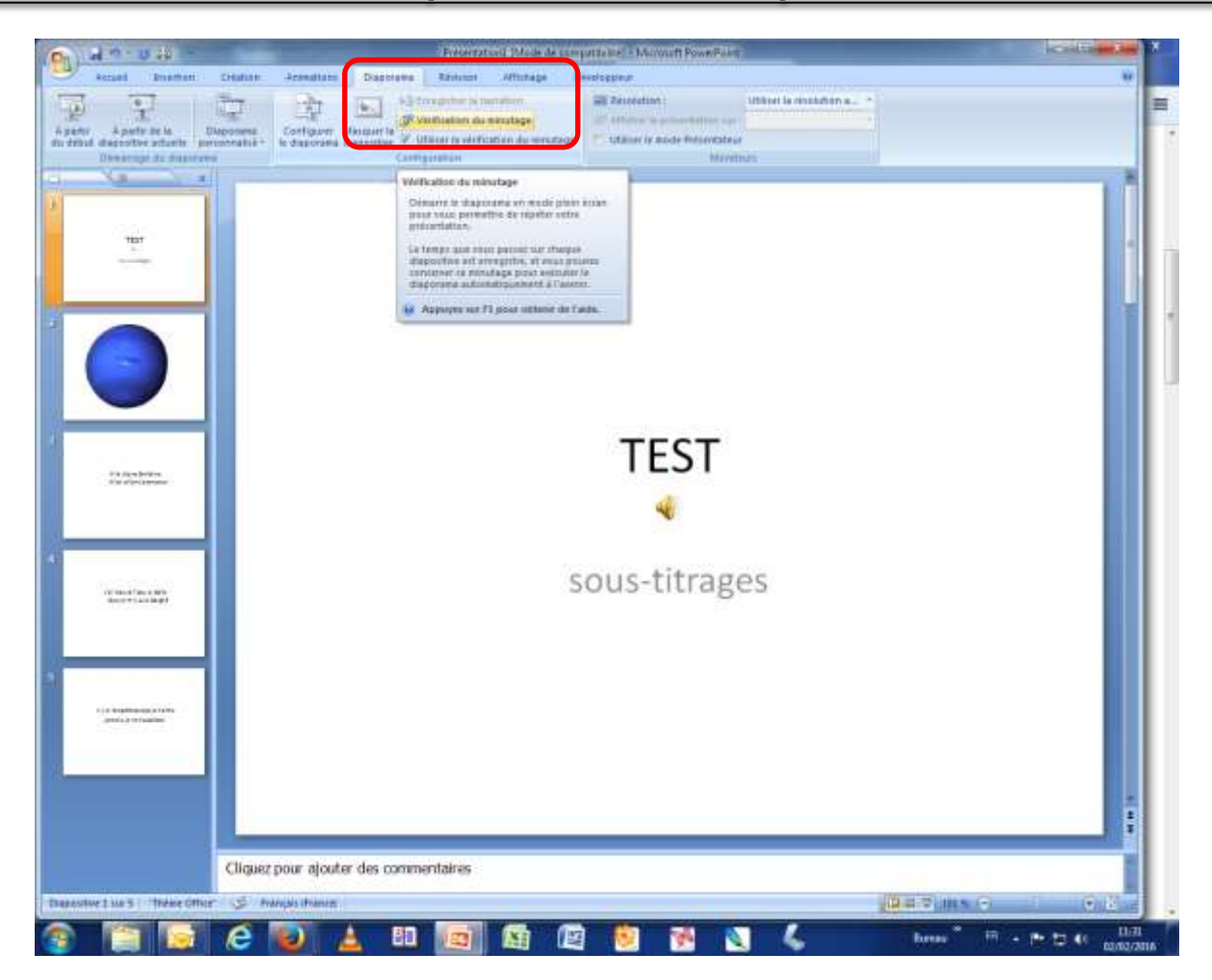

#### Minutage d'un diaporama (Karaoké)

| TEST<br>sous-titrages                                      | À la claire fontaine<br>M'en allant promener | J'ai trouvé l'eau si belle<br>Que je m'y suis baigné                                  |
|------------------------------------------------------------|----------------------------------------------|---------------------------------------------------------------------------------------|
|                                                            |                                              |                                                                                       |
| ll y a longtemps que je t'aime<br>jamais je ne t'oublierai | Microsoft Office PowerPoint                  | vous enregistrer les pouveaux minutages des diapositives à utiliser pour visionner le |
|                                                            | diaporama ?                                  |                                                                                       |

# **ANIMATIONS SMARTART**

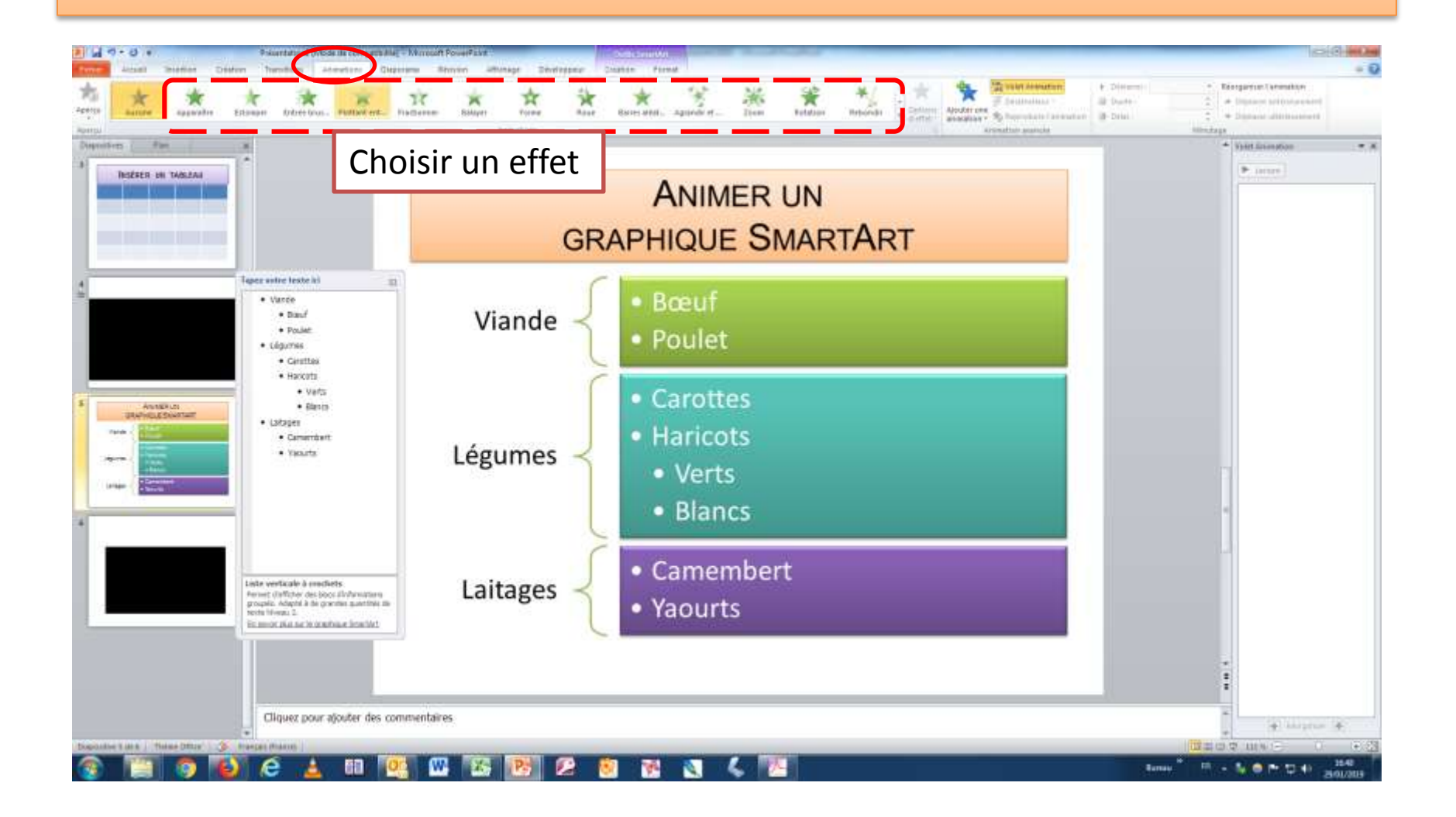

# **ANIMATIONS SMARTART**

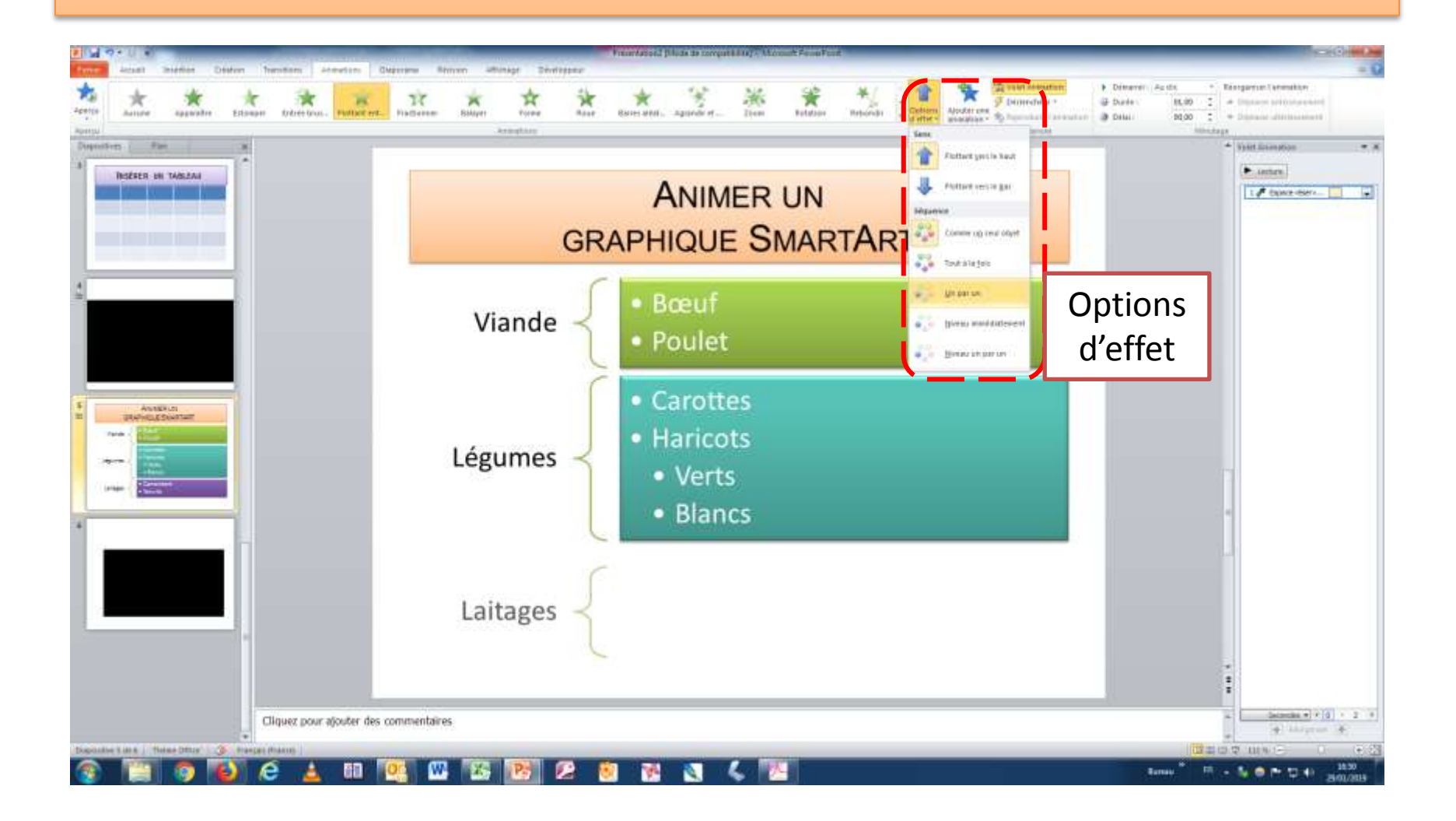

# **ANIMATIONS GRAPHIQUE**

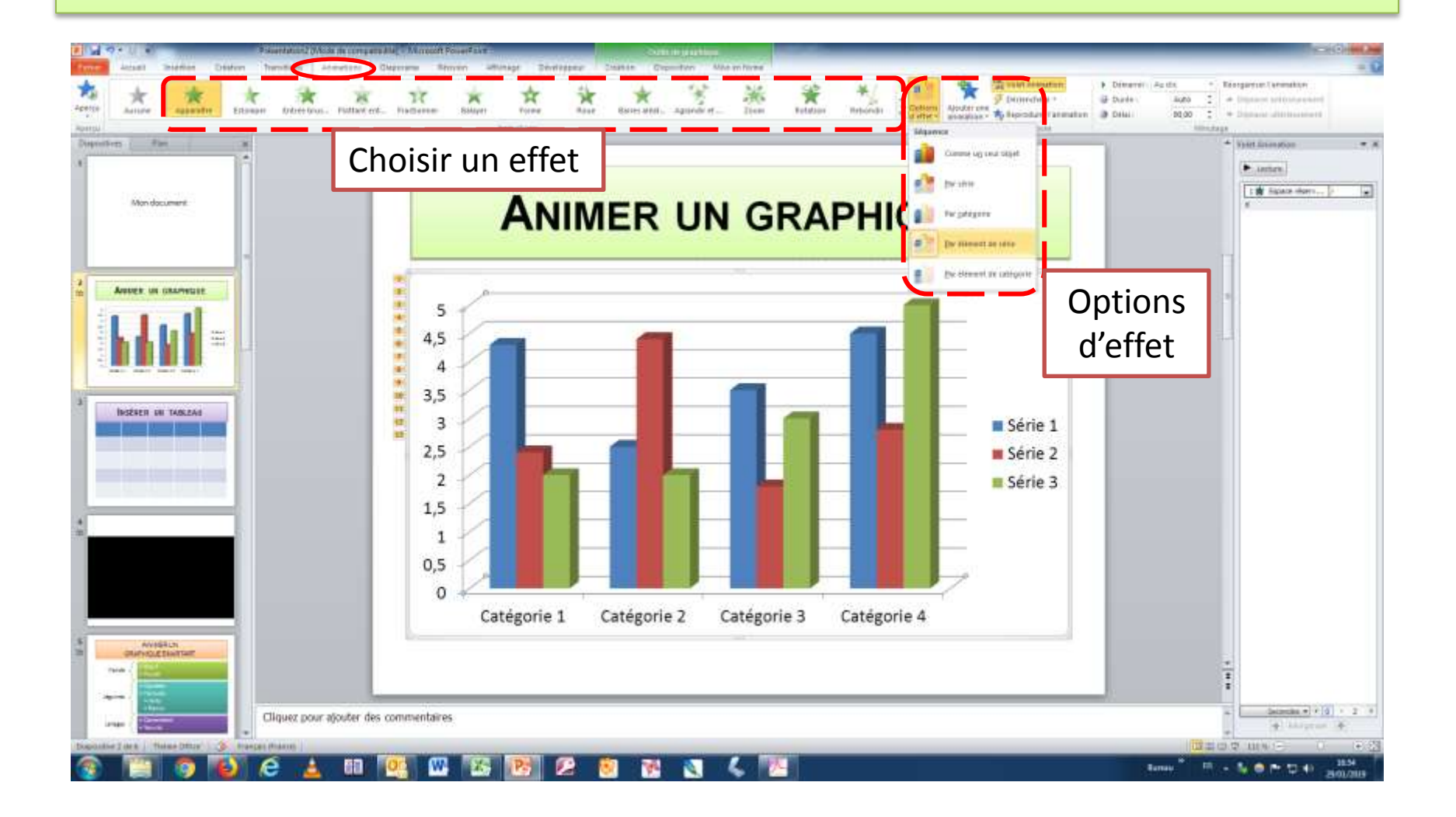

### ANIMATIONS

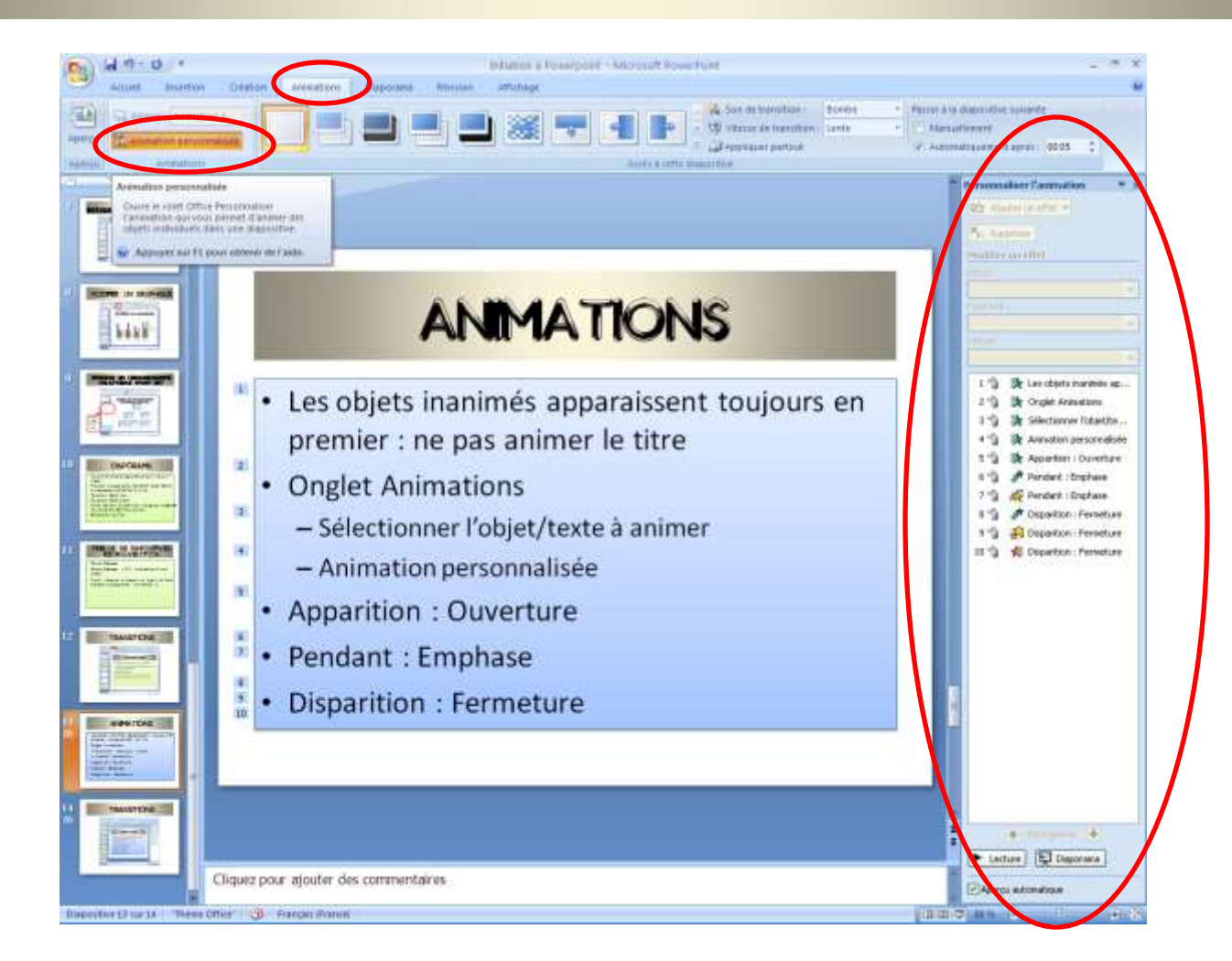

# ANIMATIONS

Les objets inanimés apparaissent toujours en premier SI ON ANIME LE TITRE début avec une page blanche

#### Onglet Animations

- Sélectionner l'objet/texte à animer
- Animation personnalisé
- Apparition : Ouverture
- Pendant : Emphase
- Disparition : Fermeture

### **MASQUES DE DIAPOS**

Onglet Affichage/Masque des diapositives

Personnaliser (police, taille, couleurs, puces, logos, en-têtes, pieds de pages...)

Liés à une présentation

A enregistrer sous modèle pour les retrouver dans d'autres présentations

Ouvrir/Mes modèles (au lancement de ppt)

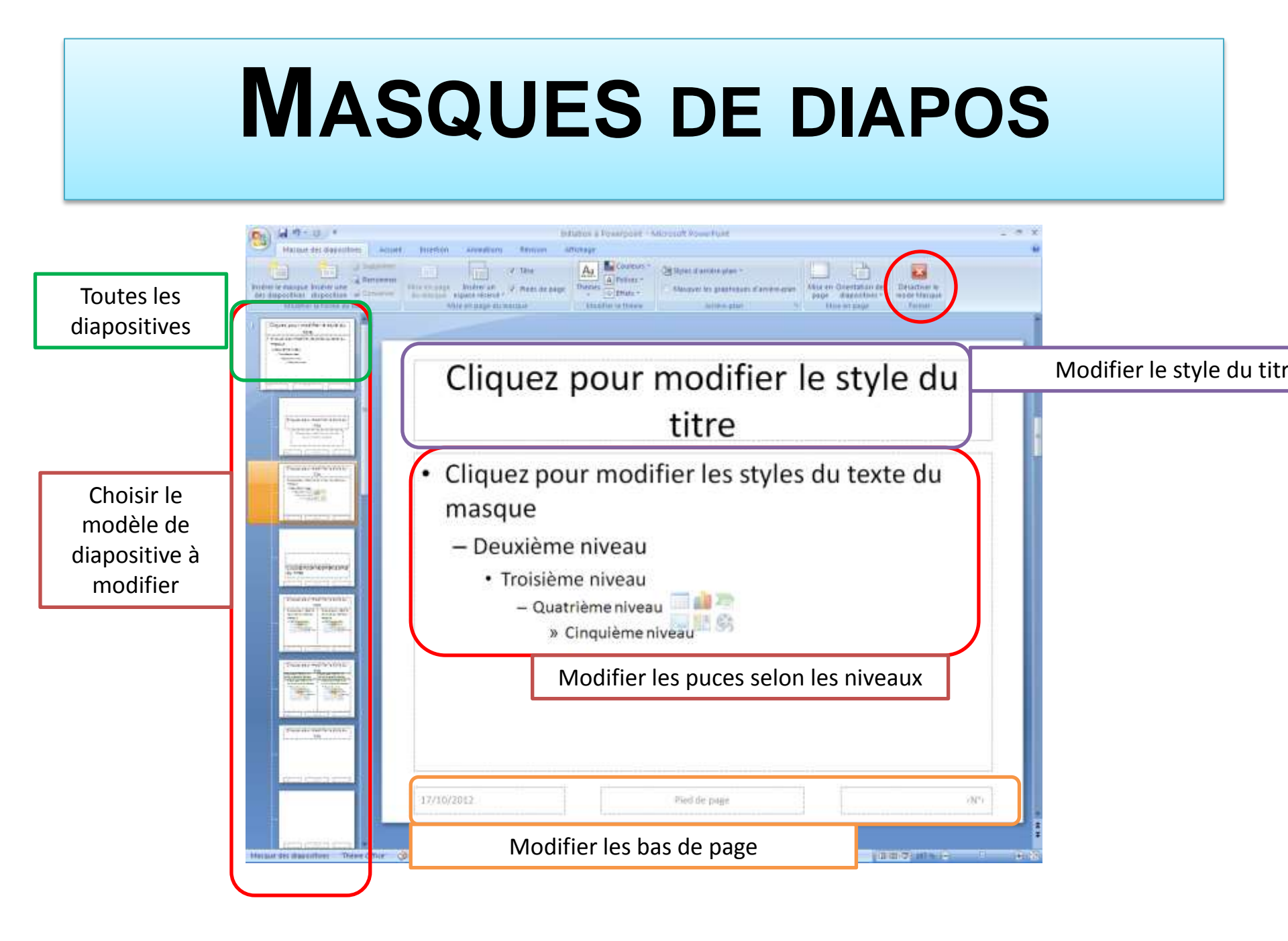

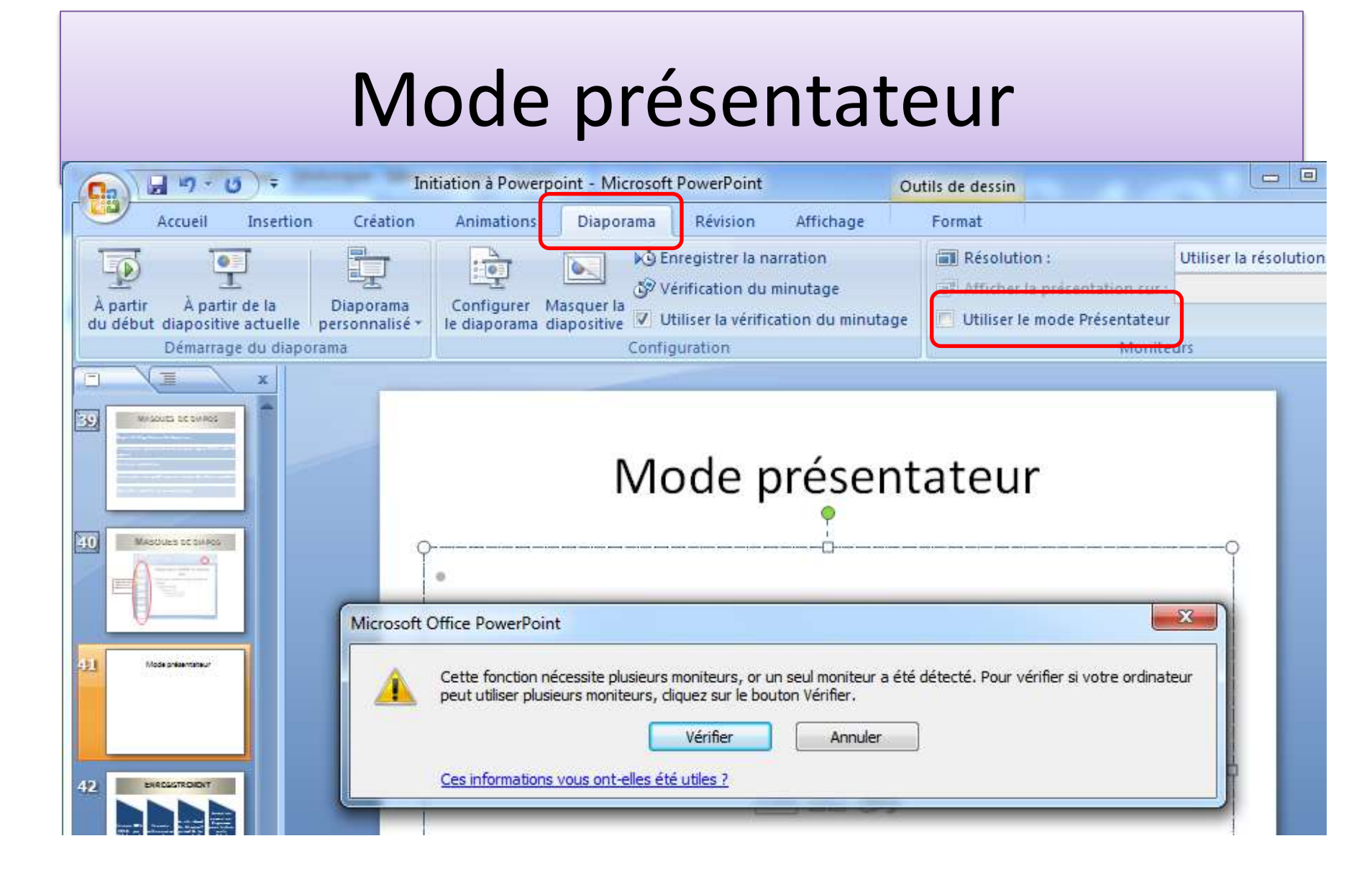

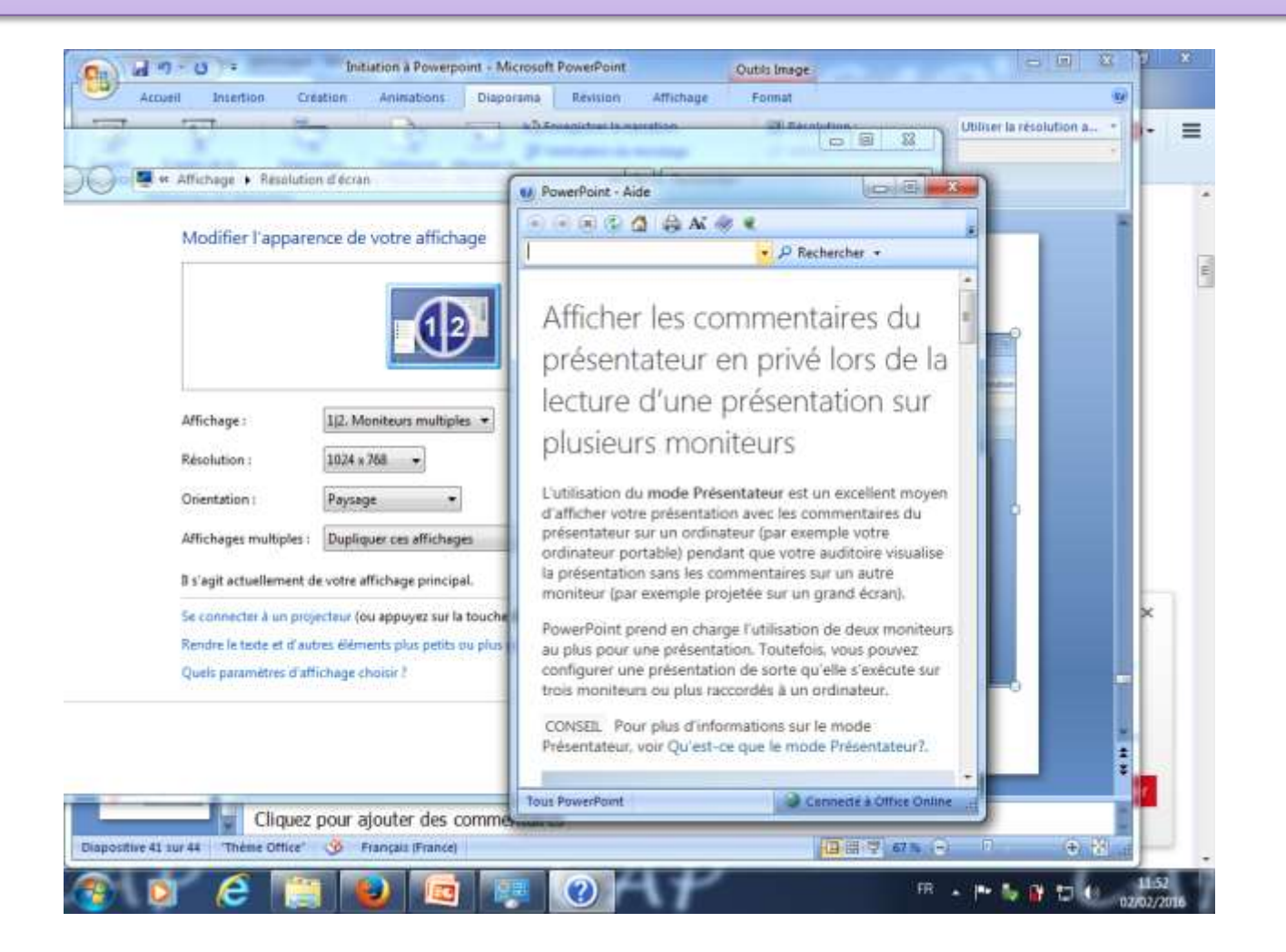

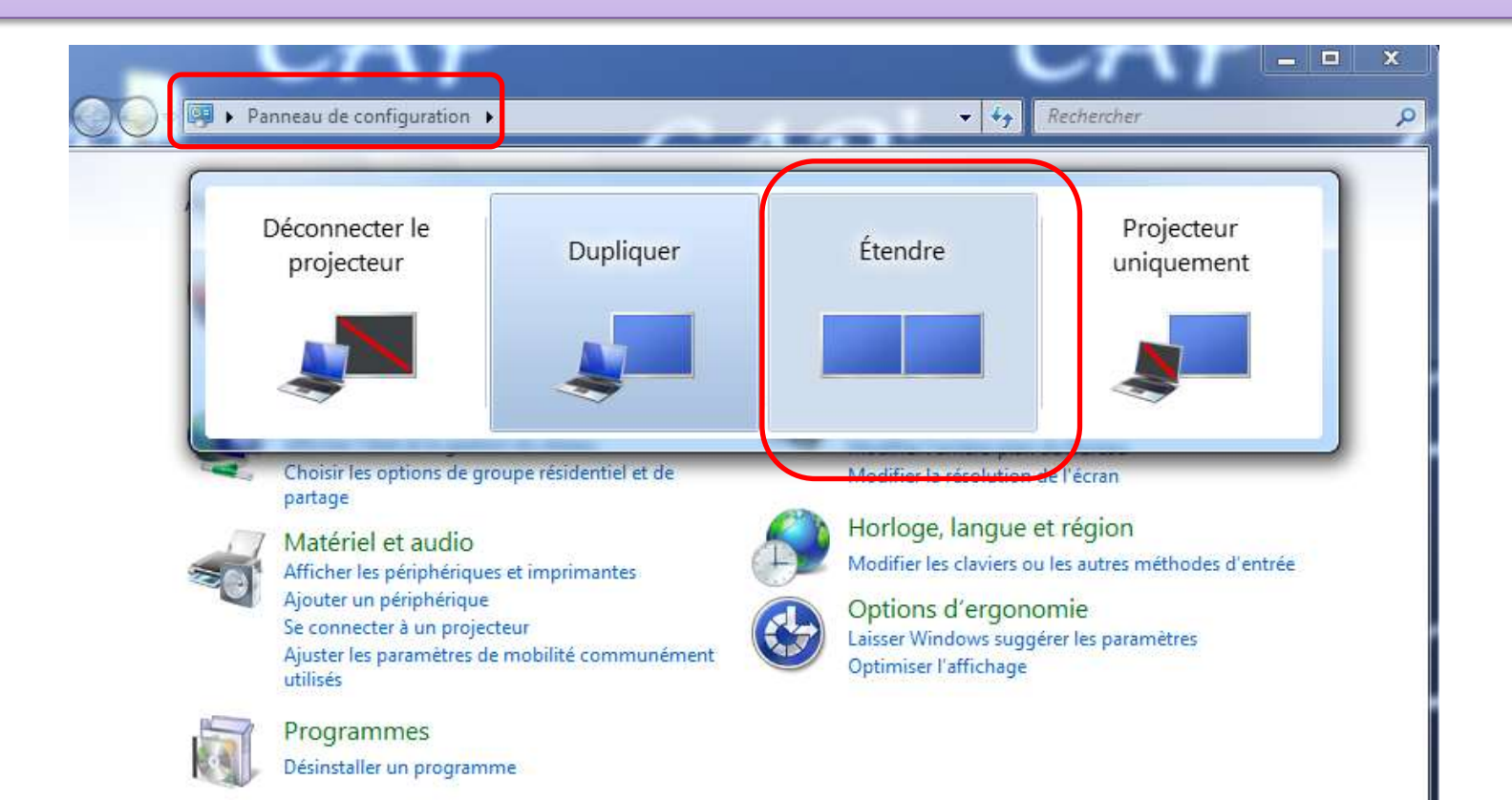

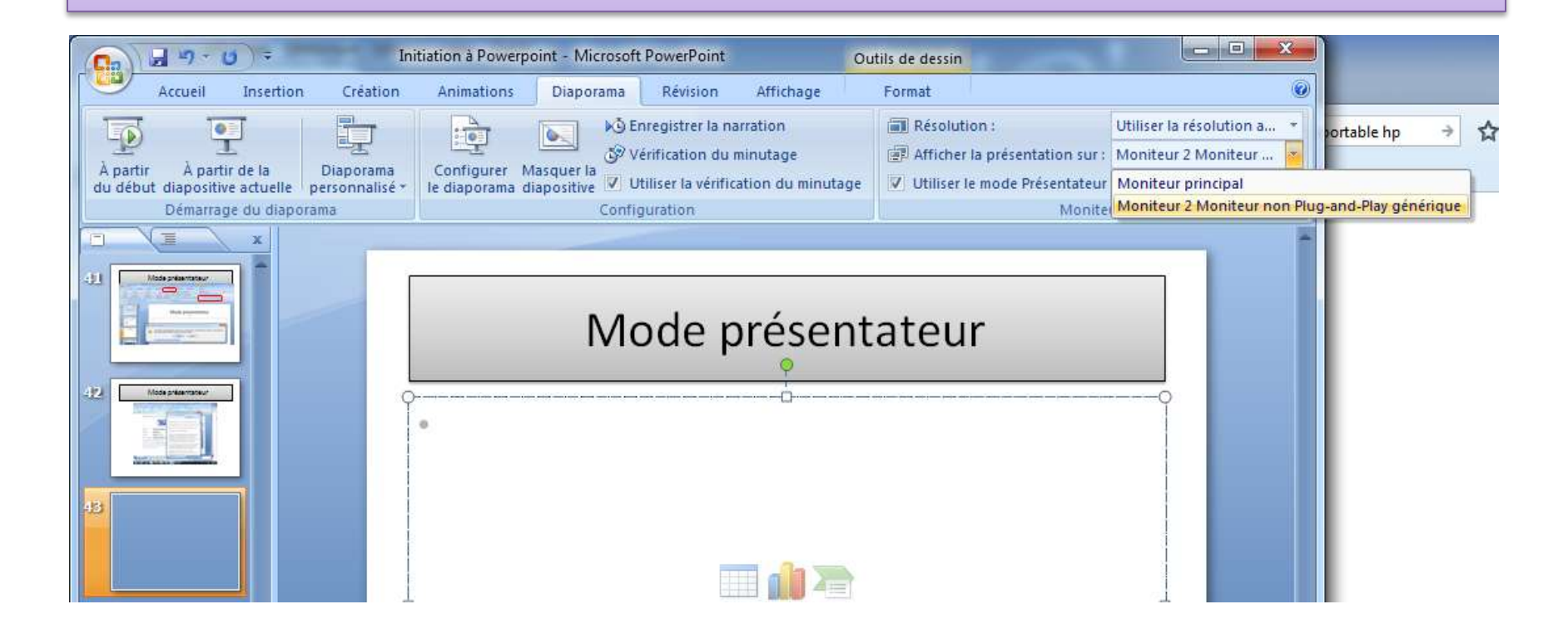

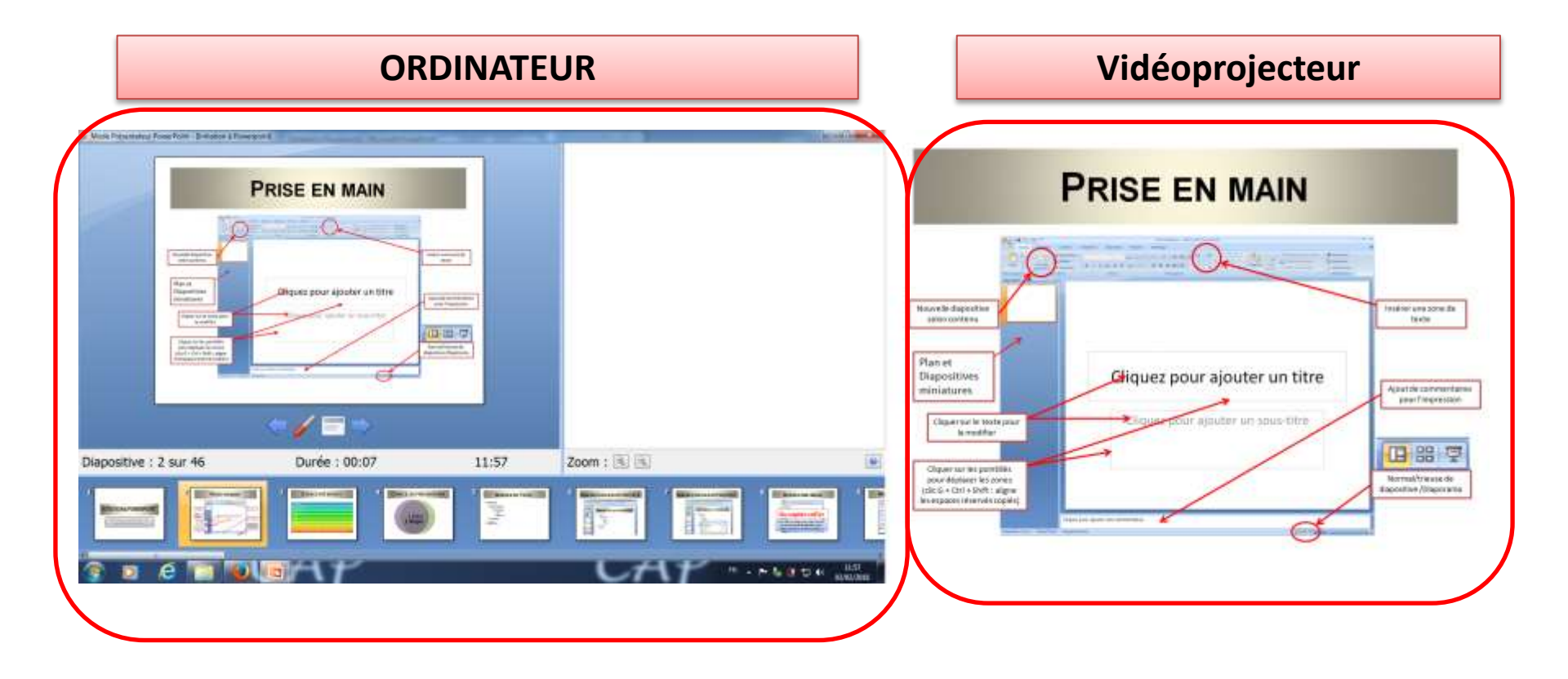

### ENREGISTREMENT

Version 2007 à 2010 : par défaut en .pptx

Versions antérieures en .ppt

Le site internet de Microsoft permet de lire les .ppt et les .pptx

Lorsqu'on envoie un diaporama pour lecture seule (modifications impossibles) : enregistrer en .ppsx

Possibilité d'enregistrer en .pdf

Possibilité d'enregistrer en .jpg (fichiers séparés pour chaque diapositive)

Possibilité de transformer le diaporama en film en enregistrant en Windows Movie Video

#### ENREGISTREMENT MOT DE PASSE

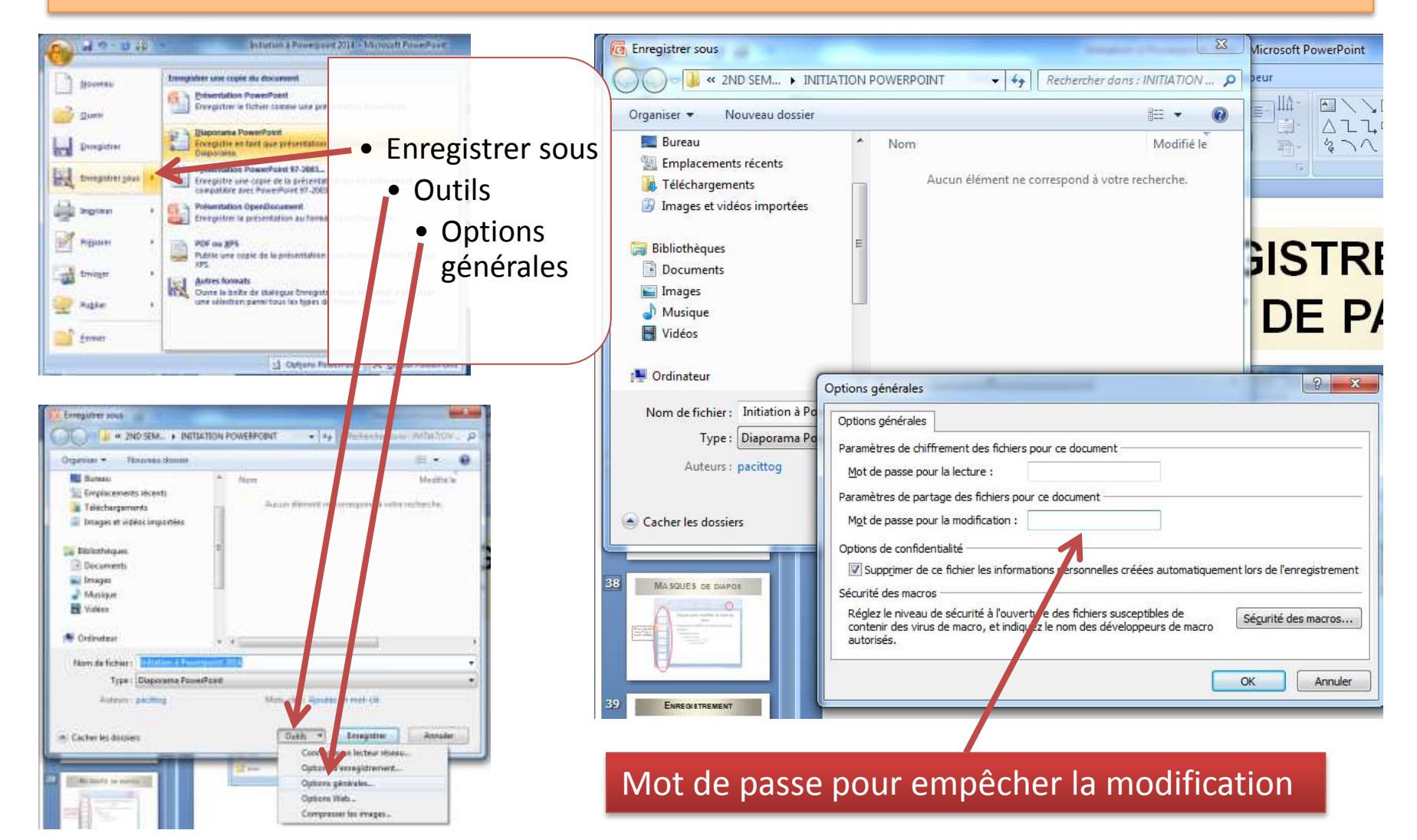